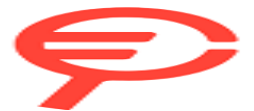

Questo manuale d'istruzione è fornito da trovaprezzi.it. Scopri tutte le offerte per QNAP TS-432X TS-432X-4G o cerca il tuo prodotto tra le migliori offerte di Storage

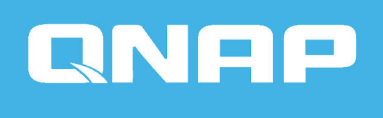

# TS-x32X

TS-432X TS-632X

**Guida utente** 

Versione documento: 1 21/06/2024

# Indice

### 1. Informazioni importanti

| Informazioni sulla sicurazza | 2 |
|------------------------------|---|
|                              |   |

### 2. Panoramica del prodotto

| Informazioni sul TS-x32X   | 6  |
|----------------------------|----|
| Specifiche hardware        | 6  |
| Contenuto della confezione | 9  |
| Componenti                 | 10 |
| Pannello anteriore         |    |
| Pannello posteriore        |    |
| Scheda di sistema          |    |
| Numerazione unità          | 14 |
| Requisiti di installazione |    |
| Configurazione del NAS     |    |

### 3. Installazione e configurazione

| Installazione hardware                                             | 17 |
|--------------------------------------------------------------------|----|
| Installazione delle unità                                          | 17 |
| Sostituzione dei moduli di memoria                                 | 26 |
| Installazione delle schede di espansione                           | 32 |
| Installazione dell'unità di espansione                             | 38 |
| Installazione di QTS                                               | 42 |
| Inizializzazione di QTS tramite Qfinder Pro                        | 42 |
| Inizializzazione di QTS tramite il sito Web di installazione cloud | 46 |

### 4. Operazioni di base

| Pulsante di accensione       | 51 |
|------------------------------|----|
| Pulsante di ripristino       | 51 |
| Pulsante Copia one-touch USB | 52 |
| LED.                         | 52 |
| Avvisi audio                 | 56 |
|                              |    |

### 5. Migrazione del NAS

| Requisiti per la migrazione del NAS                                                                                                    | 57                   |
|----------------------------------------------------------------------------------------------------|----------------------|
| Stato e modifiche alle impostazioni dopo la migrazione del NAS                                                                                                    | 57                   |
| Migrazione del NAS                                                                                                    | 59                   |
| Migrazione dei dati del NAS utilizzando HBS 3                                                                                                    | 60                   |
| Preparazione del NAS di destinazione                                                                                                    | 60                   |
| Creazione di un processo di sincronizzazione unidirezionale                                                                                                    | 61                   |
| Importare Utenti Locali o Impostazioni di Gruppo al NAS di Destinazione                                                                                                    | 63                   |
| Preparazione del NAS di destinazione<br>Creazione di un processo di sincronizzazione unidirezionale<br>Importare Utenti Locali o Impostazioni di Gruppo al NAS di Destinazione | 60<br>60<br>61<br>63 |

### 6. Risoluzione dei problemi

| Forzare Qfinder Pro o myQNAPcloud a individuare il NAS | 64 |
|--------------------------------------------------------|----|
| Hot swap di unità con errori                           | 64 |

| Ripristino di dischi rigidi rimossi accidentalmente | 65 |
|-----------------------------------------------------|----|
| Supporto e altre risorse                            | 65 |

### 7. Glossario

| Chiave cloud     | 67 |
|------------------|----|
| mvONAPcloud      |    |
| myQNAPcloud Link | 67 |
| Ofinder Pro      | 67 |
| QNAP ID          | 67 |
| QTS              |    |

### 8. Avvisi

| 68 |
|----|
| 68 |
| 68 |
| 69 |
| 78 |
| 78 |
| 78 |
| 79 |
| 79 |
| 80 |
|    |

# 1. Informazioni importanti

#### Imballaggio originale

Conservare l'imballaggio e i materiali di confezionamento originali. Per restituire il prodotto o inviarlo per la riparazione, si prega di utilizzare l'imballaggio originale per evitare danni.

QNAP si riserva il diritto di non fornire un rimborso o un servizio di garanzia per i prodotti danneggiati a causa di un imballaggio inadeguato.

#### Difetti dell'hardware

Se il prodotto QNAP presenta difetti hardware, restituire il prodotto a QNAP o un centro assistenza autorizzato da QNAP per la manutenzione o la sostituzione. Ogni tentativo di riparare o eseguire procedure di manutenzione sul prodotto da sé o da terze parti non autorizzate invalida la garanzia.

QNAP non è responsabile per qualsiasi danno o perdita di dati causata da modifiche non autorizzate e installazioni di applicazioni di terze parti non supportate.

Per informazioni, consultare i Termini e condizioni di garanzia QNAP.

# Informazioni sulla sicurezza

Le seguenti istruzioni aiutano a garantire la sicurezza personale e quella ambientale. Leggere con attenzione le istruzioni prima di eseguire qualsiasi operazione.

#### Istruzioni generali

- Il dispositivo può essere riposto in un luogo sicuro con accesso limitato, controllato mediante l'uso di uno strumento, lucchetto o chiave, o qualsiasi altro mezzo di sicurezza.
- Solo una persona qualificata, formata e autorizzata a conoscenza di tutte le limitazioni, precauzioni sulla sicurezza e procedure di installazione e manutenzione, può accedere fisicamente al dispositivo.

# **AVVERTENZA**

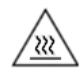

Per evitare potenziali lesioni o danni ai componenti, assicurarsi che le unità e altri componenti di sistemi interni si siano raffreddati prima di toccarli.

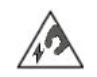

Attenersi alle procedure per le scariche elettrostatiche (ESD) per evitare potenziali lesioni o danni ai componenti.

#### Alimentazione

# **△** AVVERTENZA

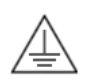

Per ridurre il rischio di incendi o folgorazioni, assicurarsi di aver collegato il cavo di alimentazione a una presa con messa a terra.

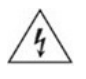

Per evitare lesioni serie, i cavi PSU dal dispositivo devono essere scollegati da un tecnico addestrato prima di installare o sostituire i componenti del sistema.

### Parti in movimento

# **AVVERTENZA**

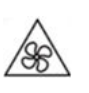

**Lame delle ventole in movimento:** Tenere parti del corpo lontane dalle lame delle ventole in movimento mentre il dispositivo è collegato all'alimentazione.

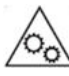

**Componenti in movimento:** Tenere parti del corpo lontane dai componenti in movimento.

Il dispositivo non è adatto per l'uso in luoghi dove probabilmente sono presenti bambini.

#### Batteria di sistema

# **AVVERTENZA**

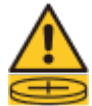

### PERICOLO DI INGERIMENTO

- Il prodotto può contenere una batteria di tipo a bottone.
- Tenere le batterie lontane dalla portata dei bambini.
- Se ingerita, la batteria al litio di tipo a bottone può causare lesioni gravi o letali entro 2 ore.
- Se si pensa che la batteria sia stata ingerita o inserita in una qualsiasi parte del corpo, contattare immediatamente un medico.
- Per evitare eventuali esplosioni della batteria, provocando lesioni o danni ai componenti, assicurarsi di rimpiazzare la batteria presente con una batteri dello stesso tipo.
- Smaltire in modo corretto le batterie usate seguendo le norme locali o le istruzioni del costruttore della batteria.

- Anche le batterie usato possono causare lesioni gravi o il decesso.
- Contattare il centro veleni locale per informazioni sul trattamento.
- Per informazioni sul tipo e la tensione della batteria di tipo a bottone presente nel dispositivo, consultare la tabella delle specifiche hardware.
- Le batterie non ricaricabili non possono essere ricaricate.
- Non forzare lo scaricamento, ricaricare, smontare, scaldare o incenerire. Ciò potrebbe causare lesioni dovute a ventilazione, perdite o esplosioni con conseguenti ustioni chimiche.
- Assicurarsi che le batterie siano installate correttamente secondo la polarità (+ e -).
- Non mescolare batterie nuove e usate, o di marche diverse o di tipo diverso, come alcaline, zinco-carbone o batterie ricaricabili.
- Rimuovere e riciclare o smaltire immediatamente le batterie dall'apparecchiatura se non utilizzata per un lungo periodo di tempo in base alle norme locali.
- Chiudere sempre in modo sicuro l'alloggiamento della batteria. Se l'alloggiamento della batteria non si chiude in modo sicuro, smettere di utilizzare il prodotto, rimuovere le batterie e tenere lontano dalla portata di bambini.

#### Kit binari

I modelli con montaggio su rack possono richiedere l'installazione di un kit binari sul rack server o cabinet.

Per garantire la sicurezza di apparecchiatura e personale, leggere con attenzione le istruzioni di installazione del kit binari prima di installare il kit binari e montare il dispositivo.

Per verificare se il dispositivo è una unità con montaggio su rack, consultare la tabella delle specifiche hardware.

# **AVVERTENZA**

- Una volta installato il kit binari sul rack server, non estendere completamente o sganciare i binari tranne in caso di montaggio o smontaggio di un dispositivo.
- I binari completamente estesi e sbloccati possono causare la caduta di apparecchiature pesanti. Ciò può causare danni all'apparecchiatura e lesioni serie o fatali.
- Prima di preparare i binari per il montaggio o smontaggio del dispositivo, leggere attentamente e assicurarsi di comprendere le istruzioni di installazione.
- Non poggiare oggetti o aggiungere altro carico sul dispositivo o binari durante il montaggio o smontaggio del dispositivo.
- Durante il montaggio di un dispositivo, inserire completamente il dispositivo nel rack server per bloccare i binari e fissare il dispositivo al rack server.

# 2. Panoramica del prodotto

In questo capitolo sono fornite informazioni di base sul dispositivo QNAP.

### Informazioni sul TS-x32X

Il TS-x32X è un NAS facile da usare progettato per gli ambienti domestici e aziendali. Dotato di un ampio spazio di archiviazione e backup e condivisione dei file, il NAS è gestito da un processore Alpine AL524 2,00 GHz e 4GB di RAM. Il TS-x32X consente una riproduzione multimediale più fluida, garantisce la sicurezza dei dati e offre diverse opzioni di backup locale, remoto e cloud. La serie TS-x32X dispone supporta inoltre SATA 6 Gbps ed è retrocompatibile con SATA 3 Gbps. Include inoltre una o due porte 10 Gigabit Ethernet, due porte 2,5 Gigabit Ethernet e due porte USB.

### Specifiche hardware

#### **Suggerimento**

Le specifiche del modello sono soggette a modifica senza preavviso. Per le specifiche più recenti, andare su https://www.qnap.com.

| Componente                  | TS-432X-4G                                         | TS-632X-4G   |
|-----------------------------|----------------------------------------------------|--------------|
| Processore                  |                                                    |              |
| CPU                         | Alpine AL524 2,00 GHz                              |              |
| Architettura                | ARM 64-bit                                         |              |
| Motore di critto-<br>grafia | AES-256                                            |              |
| Memoria                     |                                                    |              |
| Memoria<br>preinstallata    | 4 GB di SODIMM DDR4                                |              |
| Memoria massima             | 16 GB di SODIMM DDR4 ECC (1 da 16                  | 5 GB)        |
|                             | <b>Nota</b><br>Il dispositivo supporta moduli di r | nemoria ECC. |
| Memoria flash               | NAND da 512 MB                                     |              |
| Archiviazione               |                                                    |              |

| Componente                             | TS-432X-4G                                                                                                    | TS-632X-4G                                 |
|----------------------------------------|----------------------------------------------------------------------------------------------------|--------------------------------------------|
| Alloggiamenti unità                    | 4 SATA 6 Gbps da 3,5"                                                                                                    | 6 SATA 6 Gbps da 3,5"                      |
|                                        | <b>Suggerimento</b><br>Gli alloggiamenti unità sono retrocompatibili con le unità SATA 3<br>Gbps.                                                      |                                            |
| Compatibilità unità                    | Alloggiamenti da 3,5":<br>• Unità dischi rigidi SATA da 3,5"<br>• Unità allo stato solido SATA da 2,5"                                                 |                                            |
|                                        | Suggerimento<br>Per l'elenco di modelli di unità cor<br>www.qnap.com/compatibility.                                                                    | npatibili, andare su <mark>https://</mark> |
| Hot swap                               | Questo dispositivo supporta l'hot swap per tutte le unità.                                                                                             |                                            |
| Rete                                   |                                                                                                    |                                            |
| Interfaccia di rete 10<br>Gigabit      | 1 10 GbE SFP+                                                                                                    | 2 10 GbE SFP+                              |
| Interfaccia di rete                    | 2 2,5 GbE RJ45                                                                                                    |                                            |
|                                        | <b>Nota</b><br>Le porte 2,5 Gigabit Ethernet RJ45 supportano le seguenti velocità<br>per la connettività di rete: 2,5 GbE, 1 GbE, 100 Mbps, e 10 Mbps. |                                            |
| Wake-on-LAN                            | Sì (2,5 GbE RJ45)                                                                                                    |                                            |
| Slot di espansione e porte I/O esterne |                                                                                                    |                                            |
| Slot PCIe                              | 1 PCIe Gen3 x4                                                                                                    |                                            |
| Porte USB                              | Porte USB Posteriore:<br>• 1 x USB 3.2 Gen 1 Tipo A<br>Anteriore:                                                                                      |                                            |
|                                        |                                                                                                    |                                            |
|                                        |                                                                                                    |                                            |
|                                        | • 1 x USB 3.2 Gen 1 Tipo A                                                                                                    |                                            |
| Interfaccia                            |                                                                                                    |                                            |

| Componente                  | TS-432X-4G                                                                                                    | TS-632X-4G                                          |
|-----------------------------|----------------------------------------------------------------------------------------------------|-----------------------------------------------------|
| Pulsanti                    | Alimentazione                                                                                                    |                                                     |
|                             | • Ripristino                                                                                                    |                                                     |
|                             | Copia one-touch USB                                                                                                    |                                                     |
| Dimensioni                  |                                                                                                    |                                                     |
| Fattore di forma            | Tower                                                                                                    |                                                     |
| Dimensioni (A X L X<br>P)   | 226,5 x 170 x 165 mm<br>(8,92 x 6,69 x 6,5 pollici)                                                                                                    | 226,5 x 235 x 165 mm<br>(8,92 x 9,25 x 6,5 pollici) |
| Peso netto                  | 1,99 kg (4,39 libbre)                                                                                                    | 2,5 kg (5,51 libbre)                                |
| Altro                       |                                                                                                    |                                                     |
| Unità di alimen-<br>tazione | Adattatore da 90W, 100-240V                                                                                                    | Adattatore da 120W, 100-240V                        |
| Batteria di sistema         | Batteria al litio CR2032 (3V, 225 mAh)                                                                                                    |                                                     |
|                             | Avvertenza <ul> <li>La batteria è una batteria di tipo a bottone. Se ingerita, la batteria al litio di tipo a bottone può causare lesioni gravi o letali entro 2 ore. Tenere le batterie lontane dalla portata dei bambini.</li> <li>Per evitare eventuali esplosioni della batteria, provocando lesioni o danni ai componenti, assicurarsi di rimpiazzare la batteria presente con una batteri dello stesso tipo.</li> </ul> Importante Smaltire le batterie usate in base alle norme locali o alle istruzioni del produttore della batteria. |                                                     |
|                             |                                                                                                    |                                                     |
|                             |                                                                                                    |                                                     |
|                             |                                                                                                    |                                                     |
| Ventole                     | Sistema: 1 ventola da 120 mm, 12V<br>CC                                                                                                    | Sistema: 2 ventola da 90 mm, 12V<br>CC              |
| Temperatura<br>operativa    | da 0°C a 40°C (da 32°F a 104°F)                                                                                                    |                                                     |

| Componente        | TS-432X-4G                                                                                                    | TS-632X-4G |
|-------------------|----------------------------------------------------------------------------------------------------|------------|
| Umidità relativa  | <ul> <li>Umidità relativa non condensante: dal 5% al 95%</li> <li>Temperatura a bulbo umido: 27°C (80,6°F)</li> </ul> |            |
| Slot di sicurezza | Slot di sicurezza Kensington                                                                                          |            |

# Contenuto della confezione

| Elemento                            | Quantità                         |
|-------------------------------------|----------------------------------|
| TS-x32X                             | 1                                |
| Adattatore di corrente c.c.         | 1                                |
| Cavo di alimentazione               | 1                                |
| Cavo Ethernet                       | 1 x Cat5e                        |
| Viti per unità da 3,5"              | TS-432X-4G: 16<br>TS-632X-4G: 32 |
| Viti per unità da 2,5"              | TS-432X-4G: 12<br>TS-632X-4G: 24 |
| Guida rapida di installazione (QIG) | 1                                |

# Componenti

# **Pannello anteriore**

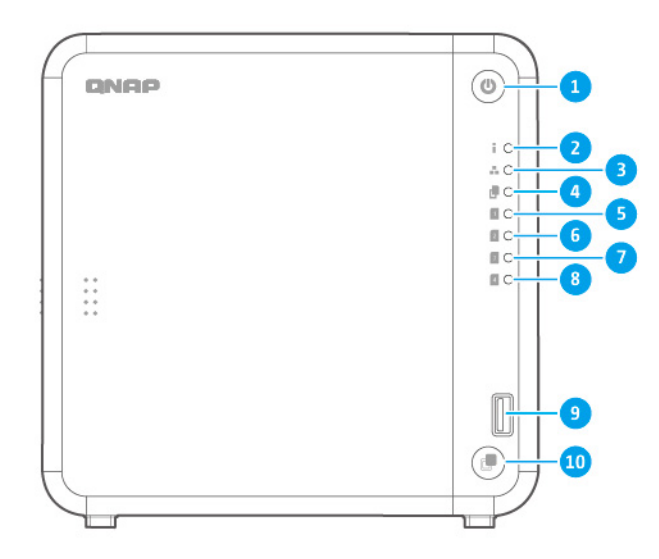

#### TS-432X

| N. | Componente              | N. | Componente                                    |
|----|-------------------------|----|-----------------------------------------------|
| 1  | Pulsante di accensione  | 6  | LED unità 2                                   |
| 2  | LED stato               | 7  | LED unità 3                                   |
| 3  | LED LAN                 | 8  | LED unità 4                                   |
| 4  | LED copia one-touch USB | 9  | Porta USB 3.2 Gen 1 copia one-touch<br>Tipo A |
| 5  | LED unità 1             | 10 | Pulsante Copia one-touch USB                  |

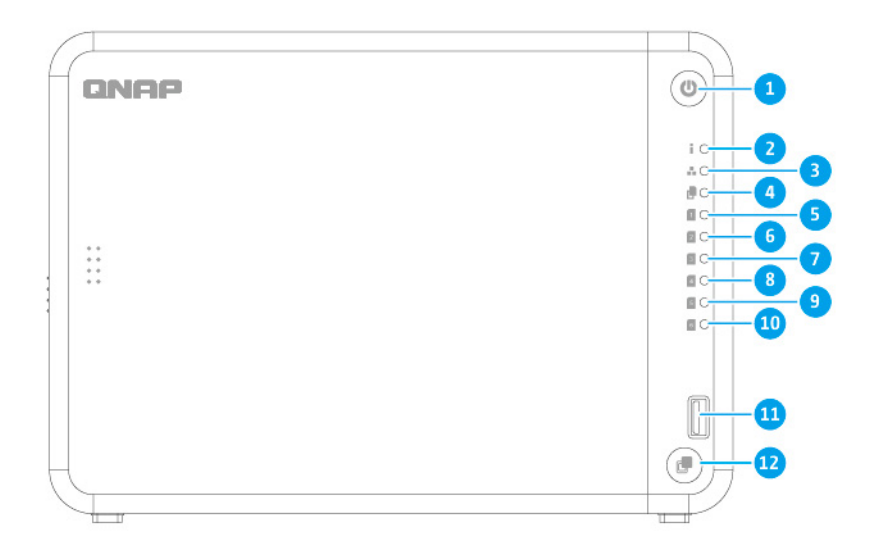

### TS-632X

| N. | Componente             | N. | Componente                                    |
|----|------------------------|----|-----------------------------------------------|
| 1  | Pulsante di accensione | 7  | LED unità 3                                   |
| 2  | LED stato              | 8  | LED unità 4                                   |
| 3  | LED LAN                | 9  | LED unità 5                                   |
| 4  | LED USB                | 10 | LED unità 6                                   |
| 5  | LED unità 1            | 11 | Porta USB 3.2 Gen 1 copia one-touch<br>Tipo A |
| 6  | LED unità 2            | 12 | Pulsante Copia one-touch USB                  |

# Pannello posteriore

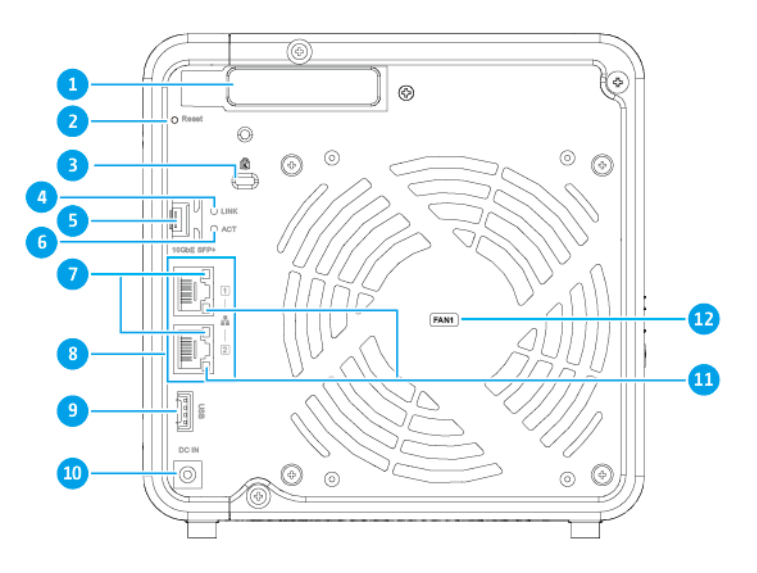

#### TS-432X

| N. | Componente                         | N. | Componente                        |
|----|------------------------------------|----|-----------------------------------|
| 1  | Coperchio PCIe a basso profilo     | 7  | LED velocità 2,5 Gigabit Ethernet |
| 2  | Pulsante di ripristino             | 8  | Porte 2,5 Gigabit Ethernet (RJ45) |
| 3  | Slot di sicurezza Kensington       | 9  | Porta USB 3.2 Gen 1 Tipo A        |
| 4  | LED velocità porta 10 Gigabit SFP+ | 10 | Ingresso alimentazione            |
| 5  | Porta 10 Gigabit Ethernet (SFP+)   | 11 | LED attività 2,5 Gigabit Ethernet |
| 6  | LED attività porta 10 Gigabit SFP+ | 12 | Ventola di sistema                |

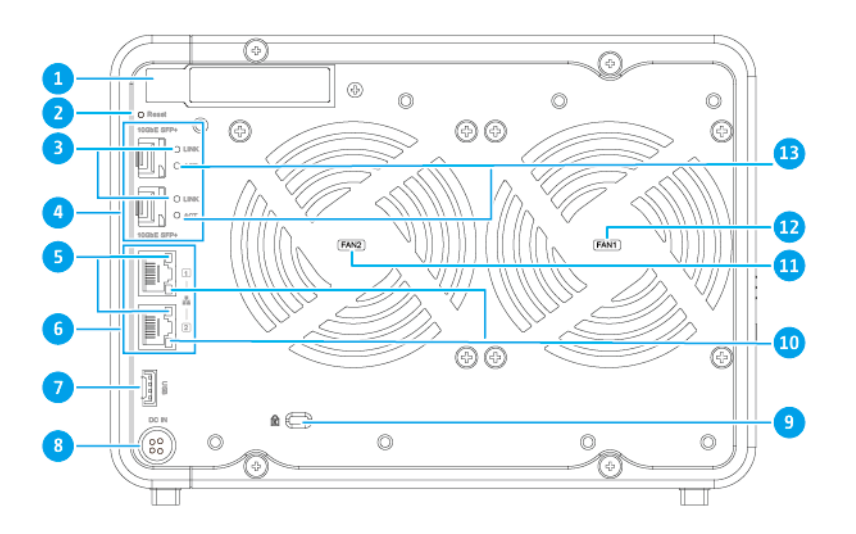

TS-632X

| N. | Componente                         | N. | Componente                         |
|----|------------------------------------|----|------------------------------------|
| 1  | Coperchio PCIe a basso profilo     | 8  | Ingresso alimentazione             |
| 2  | Pulsante di ripristino             | 9  | Slot di sicurezza Kensington       |
| 3  | LED velocità porta 10 Gigabit SFP+ | 10 | LED attività 2,5 Gigabit Ethernet  |
| 4  | Porte 10 Gigabit Ethernet (SFP+)   | 11 | Ventola di sistema 2               |
| 5  | LED velocità 2,5 Gigabit Ethernet  | 12 | Ventola di sistema 1               |
| 6  | Porte 2,5 Gigabit Ethernet (RJ45)  | 13 | LED attività porta 10 Gigabit SFP+ |
| 7  | Porta USB 3.2 Gen 1 Tipo A         | -  | -                                  |

# Scheda di sistema

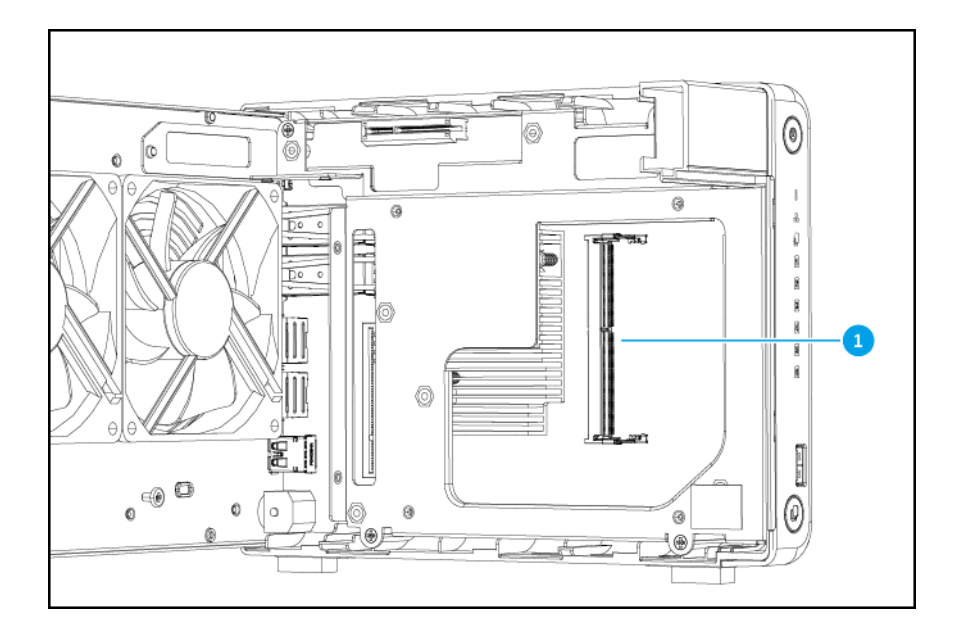

#### Nota

L'immagine non include lo chassis.

| N. | Componente        | N. | Componente |
|----|-------------------|----|------------|
| 1  | Slot di memoria 1 | -  | -          |

# Numerazione unità

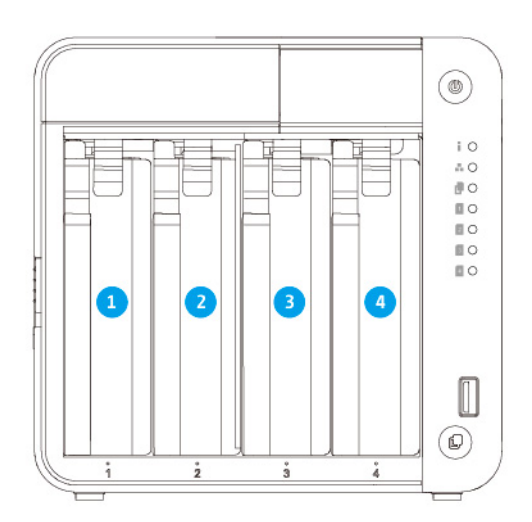

TS-432X

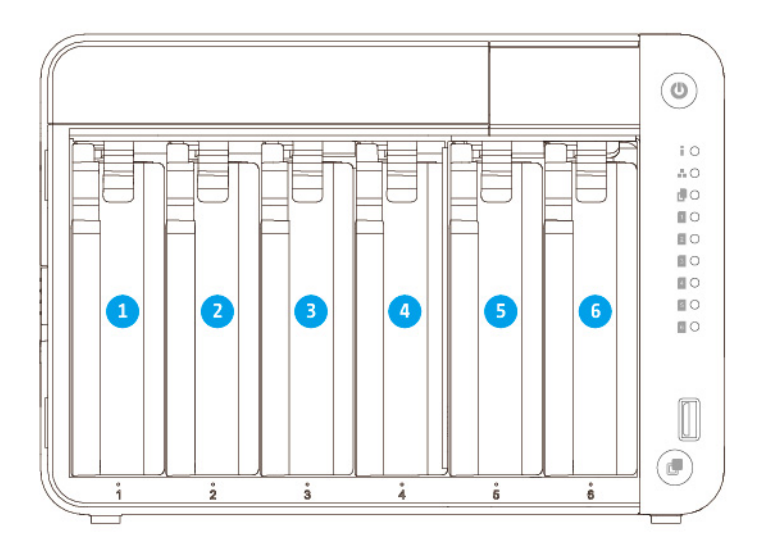

TS-632X

# Requisiti di installazione

| Categoria                 | Elemento                                                                                                    |  |  |
|---------------------------|----------------------------------------------------------------------------------------------------|--|--|
| Ambiente                  | • Temperatura ambiente: da 0°C a 40°C (da 32°F a 104°F)                                                                                                    |  |  |
|                           | • Umidità relativa non condensante: dal 5% al 95%                                                                                                    |  |  |
|                           | • Temperatura a bulbo umido: 27°C (80,6°F)                                                                                                    |  |  |
|                           | • Superficie piana antistatica senza esposizione diretta a luce del sole, liquidi o sostanze chimiche                                                                |  |  |
|                           | <ul> <li>Rimuovere oggetti che possono ostruire la ventilazione del dispositivo o<br/>non applicare pressione sul dispositivo o sul cavo di alimentazione</li> </ul> |  |  |
| Hardware e<br>periferiche | • Unità di archiviazione                                                                                                    |  |  |
|                           | Suggerimento                                                                                                    |  |  |
|                           | Per l'elenco dei modelli delle unità e schede di espansione compatibili,<br>andare su https://www.qnap.com/compatibility.                                            |  |  |
|                           | • Cavo di rete                                                                                                    |  |  |
| Strumenti                 | • Cacciavite Phillips #1 o #2                                                                                                    |  |  |
|                           | Bracciale antistatico                                                                                                    |  |  |

### **Configurazione del NAS**

#### Importante

Leggere i requisiti di sicurezza e le informazioni con attenzione prima di impostare il NAS o installare componenti NAS.

- **1.** Posizionare il dispositivo NAS in un ambiente che soddisfi i requisiti. Per ulteriori informazioni, consultare Requisiti di installazione.
- **2.** Installare le unità. Per informazioni, consultare quanto segue:
  - Installazione di dischi allo stato solido da 2,5"
  - Installazione di dischi rigidi da 3,5"
- **3.** Facoltativo: Sostituire o installare ulteriori moduli di memoria. Per ulteriori informazioni, consultare Sostituzione dei moduli di memoria.
- **4.** Facoltativo: Installare le schede di espansione. Per ulteriori informazioni, consultare Installazione delle schede di espansione.
- **5.** Facoltativo: Collegare l'unità di espansione. Per ulteriori informazioni, consultare Collegamento delle unità di espansione USB.
- 6. Collegare il cavo di alimentazione e tutti i cavi previsti.
- 7. Accendere il NAS.
- **8.** Installare QTS. Per ulteriori informazioni, consultare Installazione di QTS.
- 9. Accedere a QTS.

# 3. Installazione e configurazione

In questo capitolo sono forniti i passaggi specifici per l'installazione e la configurazione di hardware e firmware.

### **Installazione hardware**

In questa sezione sono fornite informazioni sull'installazione di unità, sostituzione dei moduli di memoria, installazione di una scheda di espansione e collegamento delle unità di espansione USB.

### Installazione delle unità

La serie TS-x32X è compatibile con dischi rigidi SATA da 3,5" e con unità allo stato solido SATA da 2,5".

### Installazione di dischi allo stato solido da 2,5"

#### Avvertenza

· L'installazione di un'unità comporta l'eliminazione di tutti i dati nell'unità.

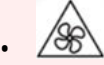

**Lame delle ventole in movimento:** Tenere le mani e altre parti del corpo lontane dalle lame delle ventole in movimento.

- Attenersi alle procedure per le scariche elettrostatiche (ESD) per evitare di danneggiare i componenti.
- 1. Spegnere il NAS.
- 2. Rimuovere il coperchio anteriore.
  - **a.** Individuare il meccanismo di blocco sul lato sinistro del dispositivo.

**b.** Far scorrere il blocco in alto per rilasciare il coperchio anteriore.

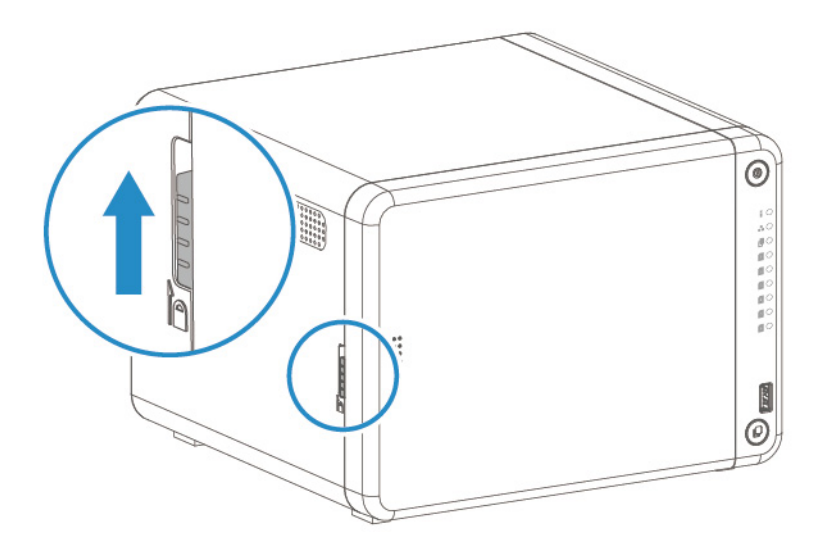

**c.** Far scorrere il coperchio anteriore a sinistra e tirare.

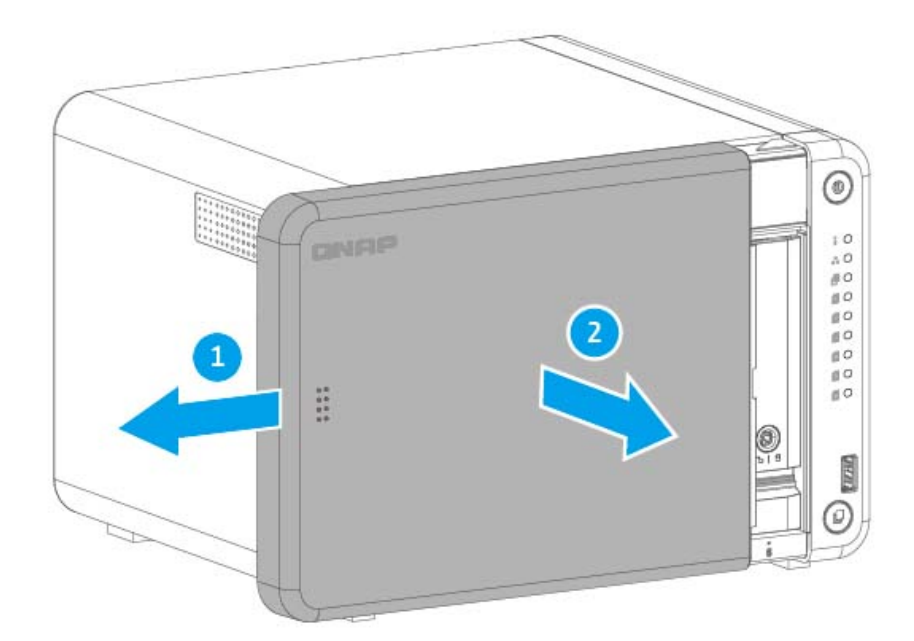

- 3. Rimuovere il vassoio dell'unità.
  - **a.** Rimuovere un vassoio unità premendo contemporaneamente il dispositivo di blocco e tirando il vassoio.

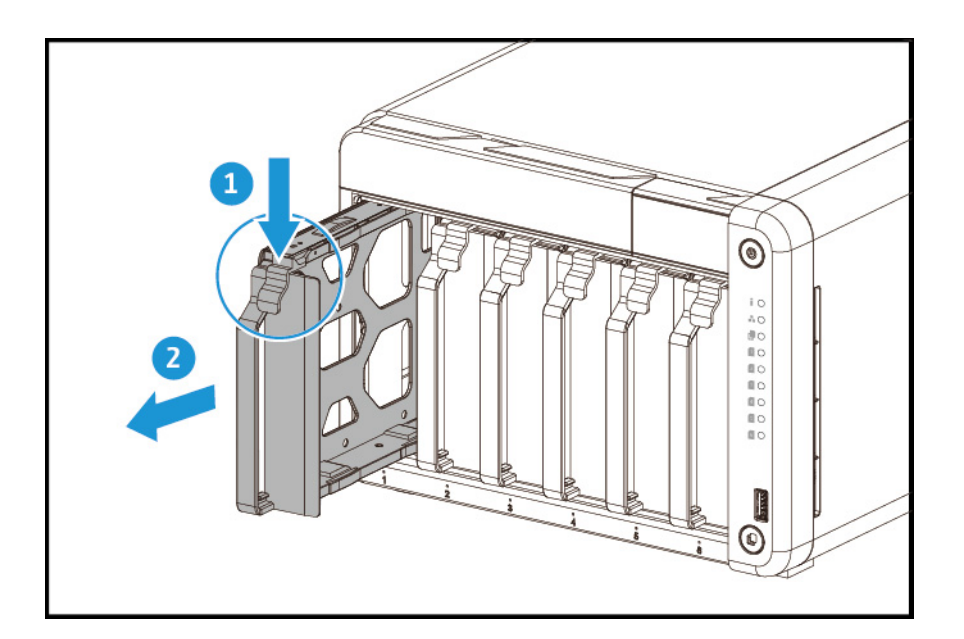

- **4.** Installare una unità nel vassoio.
  - **a.** Posizionare l'unità sul vassoio in modo che i fori sui lati dell'unità siano allineati coi fori sulla base del vassoio.
  - **b.** Agganciare le viti.

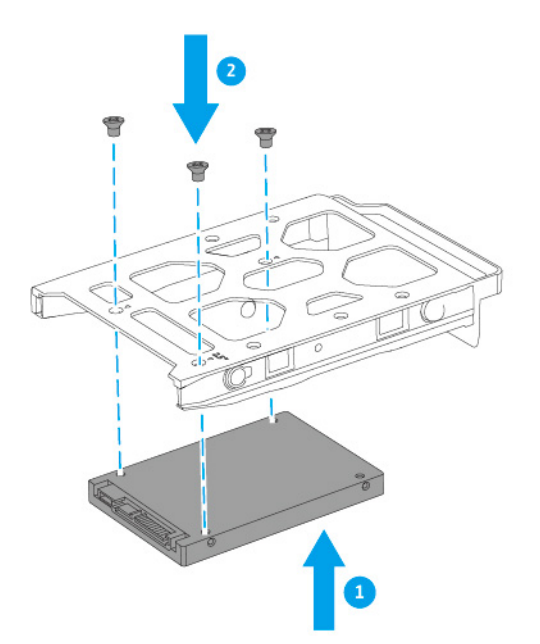

**5.** Inserire il vassoio nell'alloggiamento.

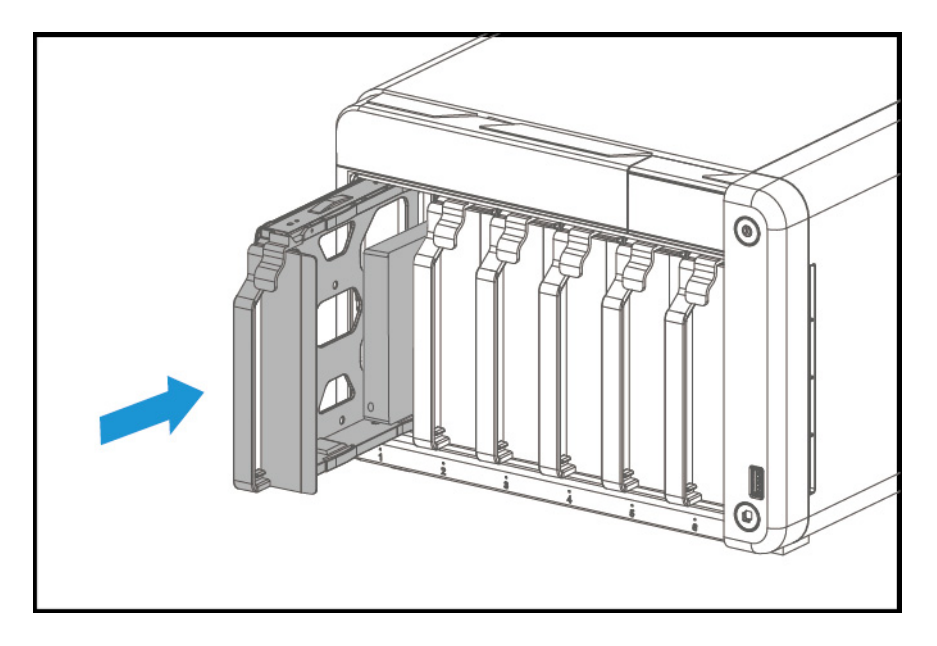

- **6.** Fissare il coperchio anteriore.
  - **a.** Allineare il coperchio anteriore con le scanalature sul case e fare scorrere a destra.

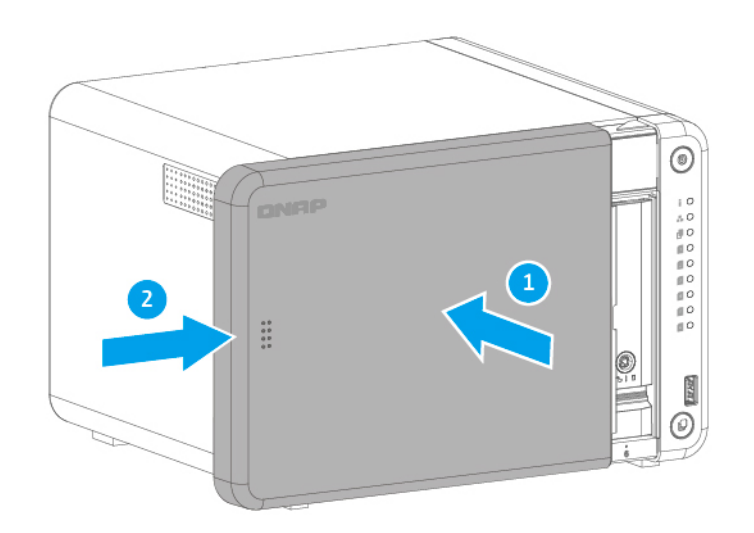

**b.** Far scorrere il blocco in basso per fissare il coperchio anteriore.

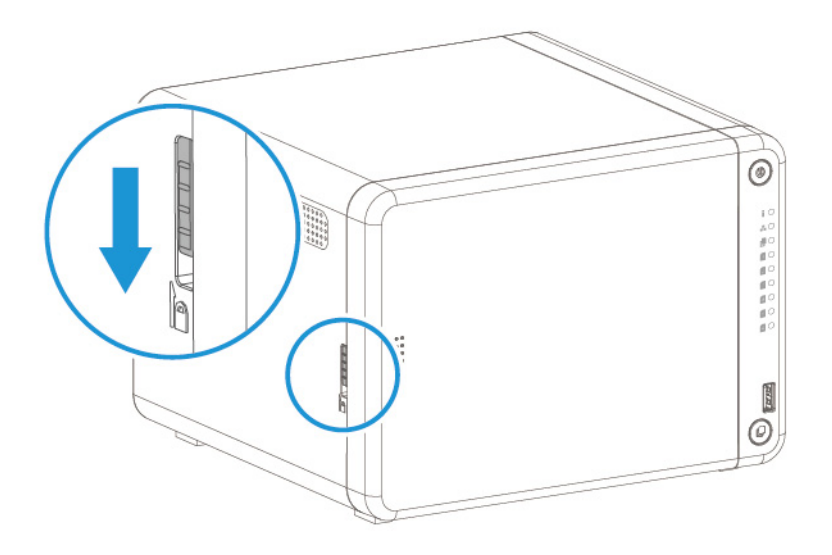

7. Accendere il NAS.

### Installazione di dischi rigidi da 3,5"

#### Avvertenza

• L'installazione di un'unità comporta l'eliminazione di tutti i dati nell'unità.

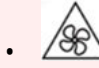

**Lame delle ventole in movimento:** Tenere le mani e altre parti del corpo lontane dalle lame delle ventole in movimento.

- Attenersi alle procedure per le scariche elettrostatiche (ESD) per evitare di danneggiare i componenti.
- **1.** Spegnere il NAS.
- **2.** Rimuovere il coperchio anteriore.
  - **a.** Individuare il meccanismo di blocco sul lato sinistro del dispositivo.

**b.** Far scorrere il blocco in alto per rilasciare il coperchio anteriore.

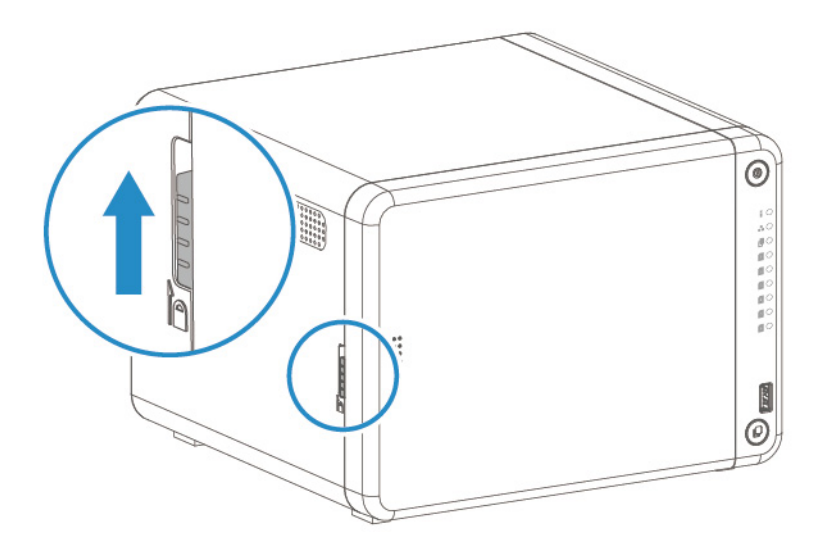

**c.** Far scorrere il coperchio anteriore a sinistra e tirare.

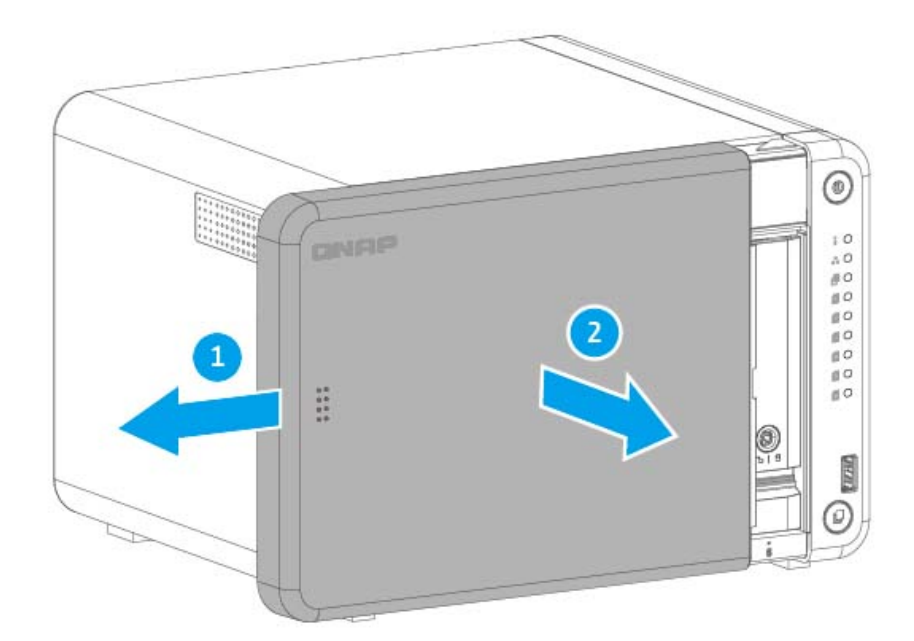

- 3. Rimuovere il vassoio dell'unità.
  - **a.** Rimuovere un vassoio unità premendo contemporaneamente il dispositivo di blocco e tirando il vassoio.

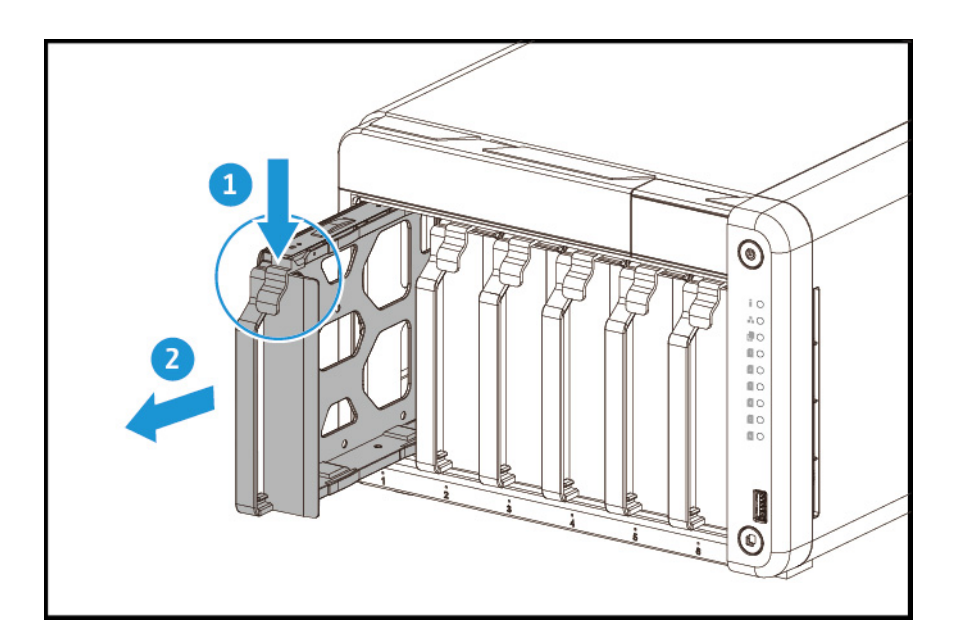

- 4. Installare una unità nel vassoio.
  - **a.** Rimuovere i pannelli di serraggio dai lati del vassoio unità.

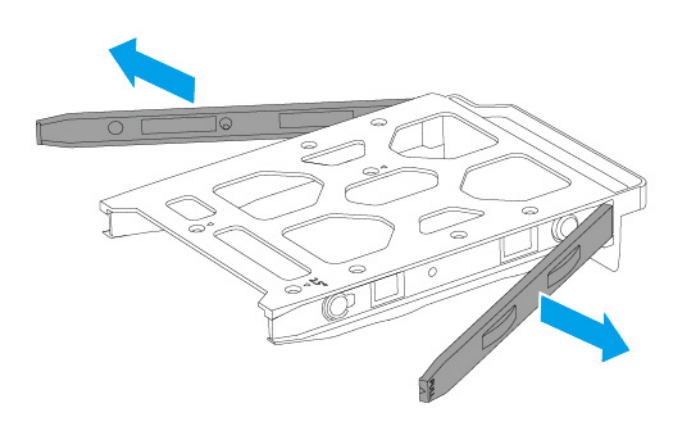

**b.** Posizionare l'unità sul vassoio in modo che i fori sui lati dell'unità siano allineati coi fori sulla base del vassoio.

**c.** Agganciare i pannelli di fissaggio per bloccare l'unità al vassoio.

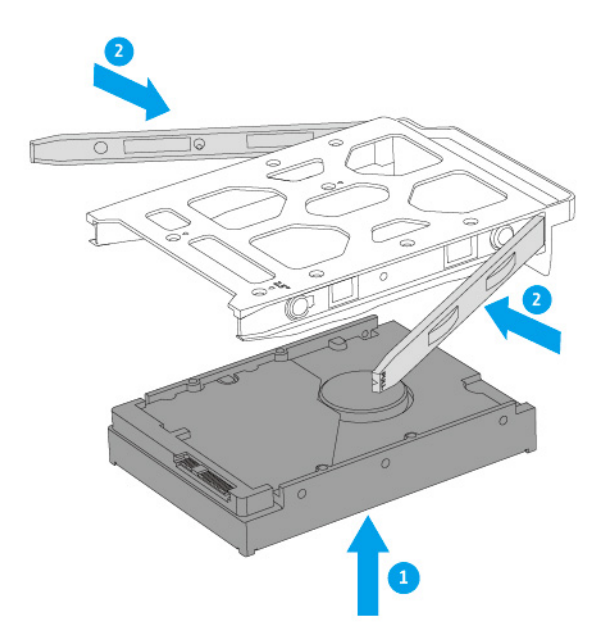

**d.** Facoltativo: Agganciare le viti per assicurare ulteriormente l'unità.

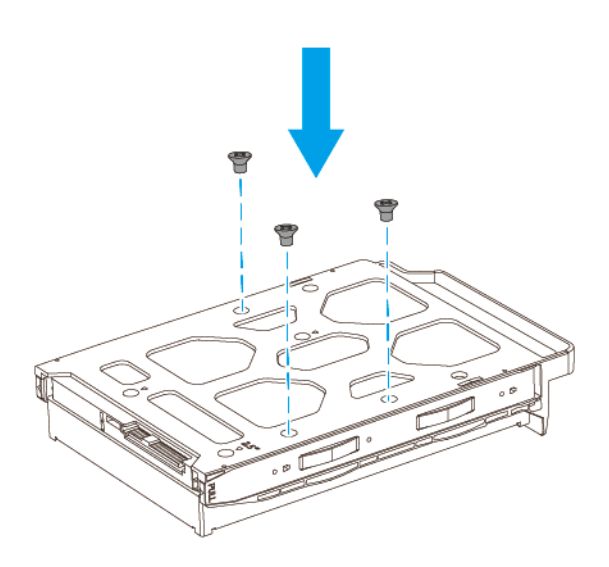

**5.** Inserire il vassoio nell'alloggiamento.

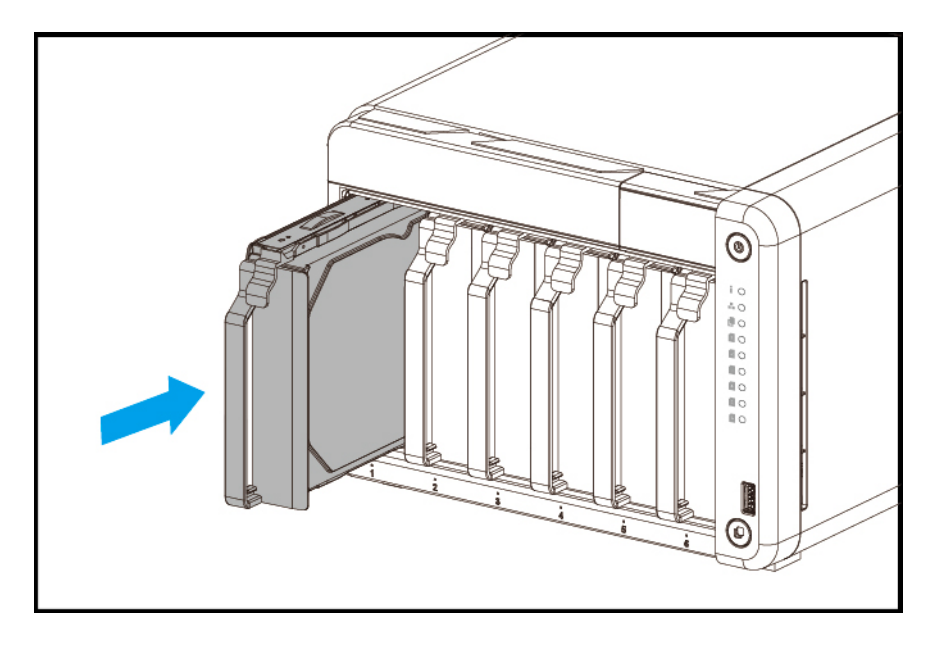

- **6.** Fissare il coperchio anteriore.
  - **a.** Allineare il coperchio anteriore con le scanalature sul case e fare scorrere a destra.

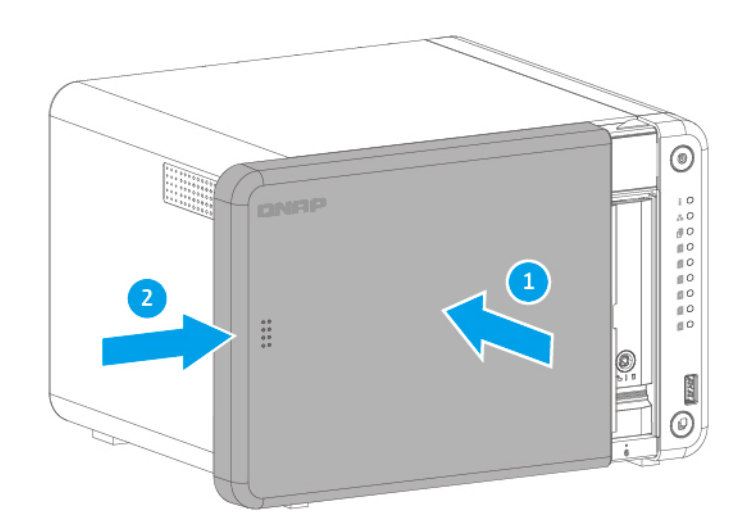

**b.** Far scorrere il blocco in basso per fissare il coperchio anteriore.

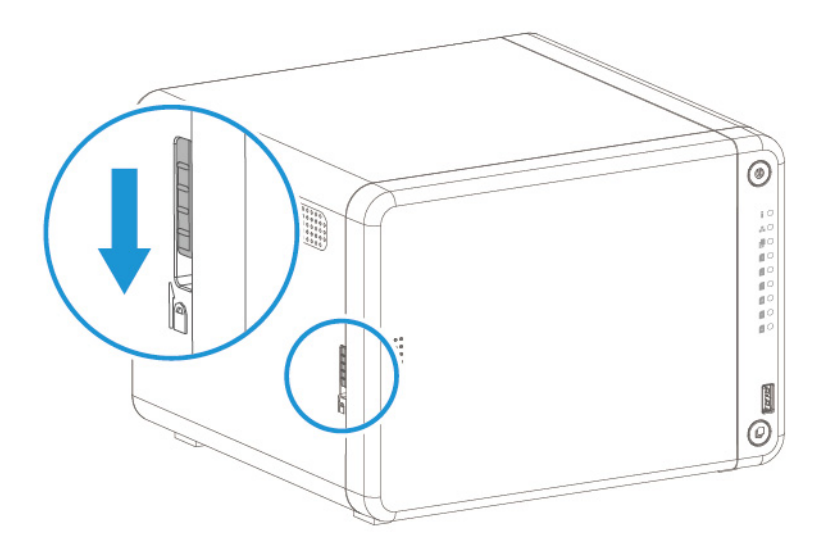

7. Accendere il NAS.

### Sostituzione dei moduli di memoria

Il TS-x32X dispone di uno slot di memoria. È possibile aumentare la capacità di memoria del NAS aggiornando i moduli di memoria. È possibile acquistare i moduli di memoria QNAP dai rivenditori autorizzati.

Il NAS dispone inoltre di uno o due moduli di memoria non-ECC pre-installati. Eseguire l'aggiornamento a moduli di memoria ECC per una maggiore protezione dal danneggiamento dei dati non rilevati.

#### Avvertenza

- I seguenti passaggi devono essere eseguiti solo da personale qualificato. La mancata osservanza delle istruzioni può provocare gravi lesioni o decesso.
- Attenersi alle procedure per le scariche elettrostatiche (ESD) per evitare di danneggiare i componenti.
- 1. Spegnere il NAS.
- 2. Scollegare il cavo di alimentazione dalla presa elettrica.
- **3.** Scollegare tutti i cavi e dispositivi esterni.
- 4. Rimuovere il coperchio anteriore.
  - **a.** Individuare il meccanismo di blocco sul lato sinistro del dispositivo.

**b.** Far scorrere il blocco in alto per rilasciare il coperchio anteriore.

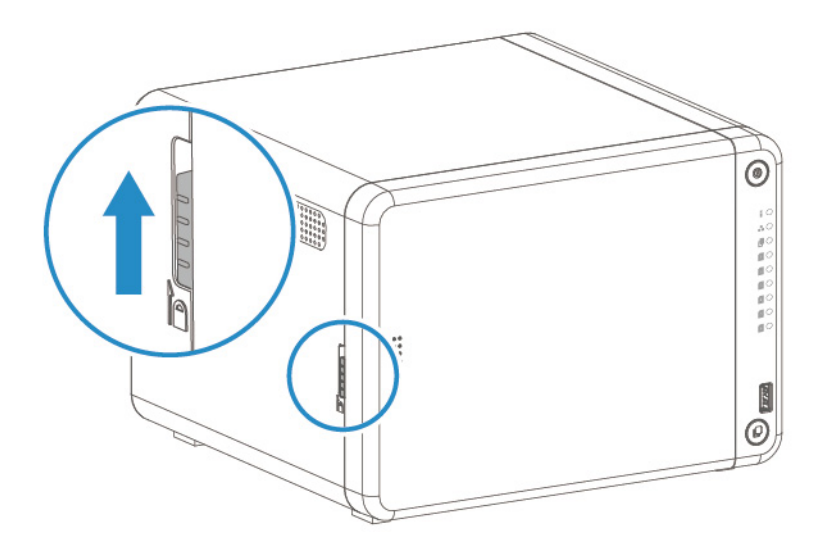

**c.** Far scorrere il coperchio anteriore a sinistra e tirare.

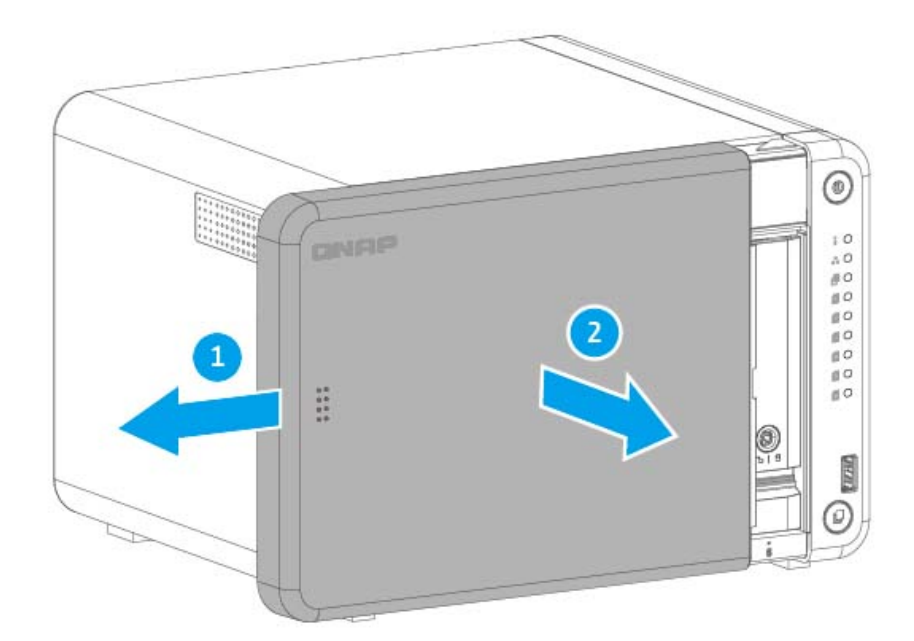

- 5. Rimuovere i vassoi dell'unità.
  - **a.** Rimuovere un vassoio unità premendo contemporaneamente il dispositivo di blocco e tirando il vassoio.

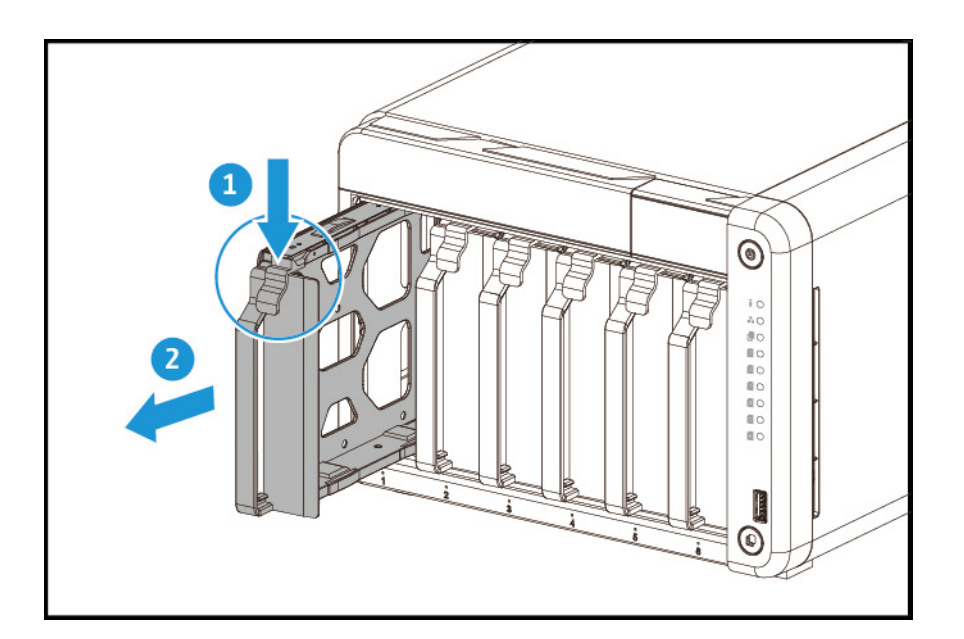

- 6. Posizionare il dispositivo sul lato destro.
- **7.** Rimuovere un modulo esistente.

#### Nota

Le immagini per l'installazione non includono lo chassis.

**a.** Spingere contemporaneamente i fermi verso l'esterno per rilasciare i moduli.

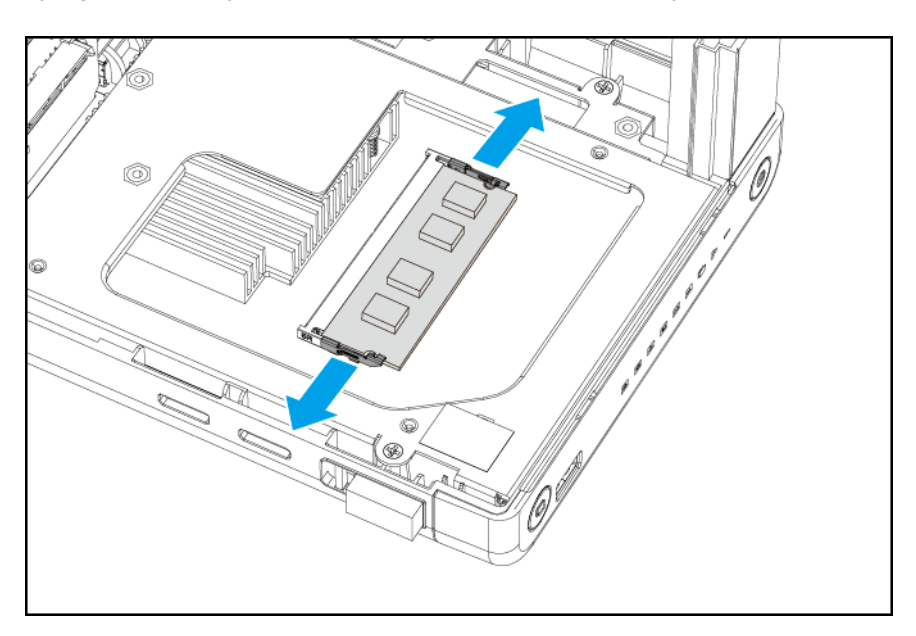

**b.** Verificare che il modulo sia inclinato verso l'alto e completamente estratto dallo slot.

#### Avvertenza

Il tentativo di rimozione di un modulo non completamente allentato può danneggiare il modulo e la scheda di sistema.

- **c.** Tenere il modulo da entrambi i bordi.
- **d.** Estrarre delicatamente il modulo dallo slot.

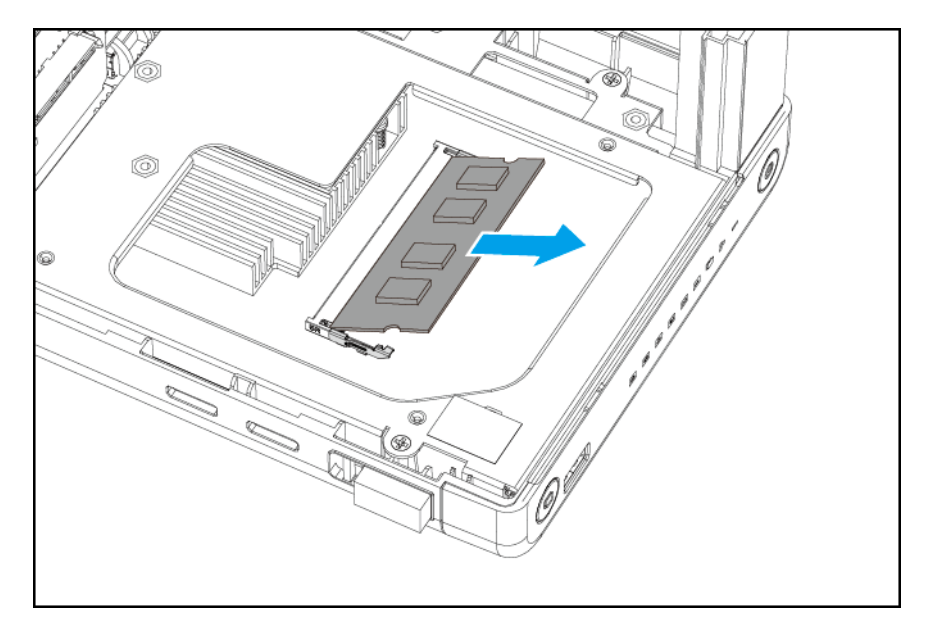

#### Avvertenza

- Non toccare i componenti interni, in particolare i connettori in metallo.
- Non piegare il modulo.
- **8.** Installare un nuovo modulo.
  - **a.** Allineare la tacca con il dorso nello slot.
  - **b.** Inserire il modulo nello slot.
  - **c.** Verificare che i connettori di metallo siano inseriti completamente nello slot.

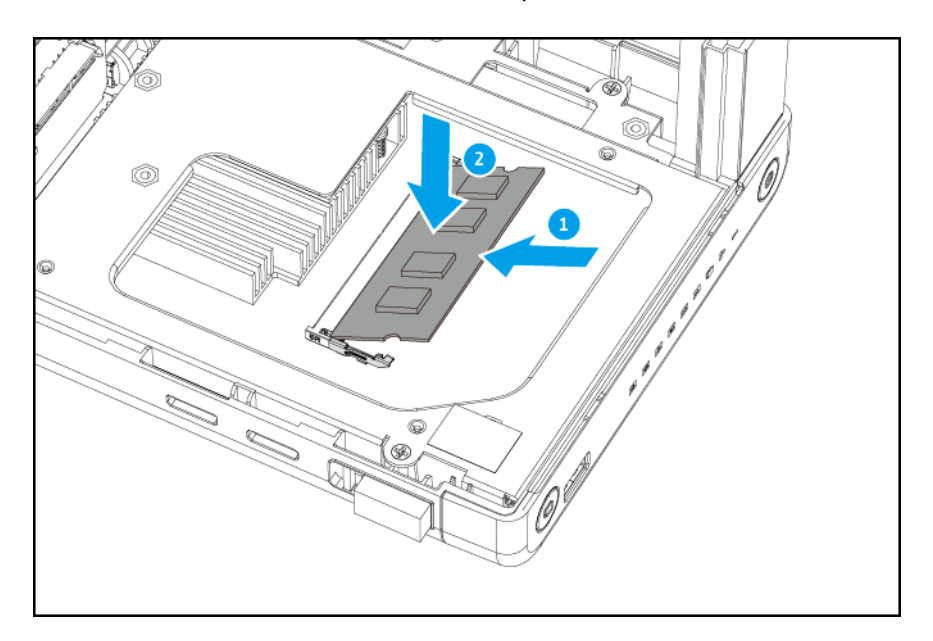

**d.** Premere con attenzione sul modo fino a quando i fermi bloccano il modulo in posizione.

- 9. Posizionare il dispositivo nella normale posizione verso l'alto.
- **10.** Fare scorrere i vassoi unità nel NAS.

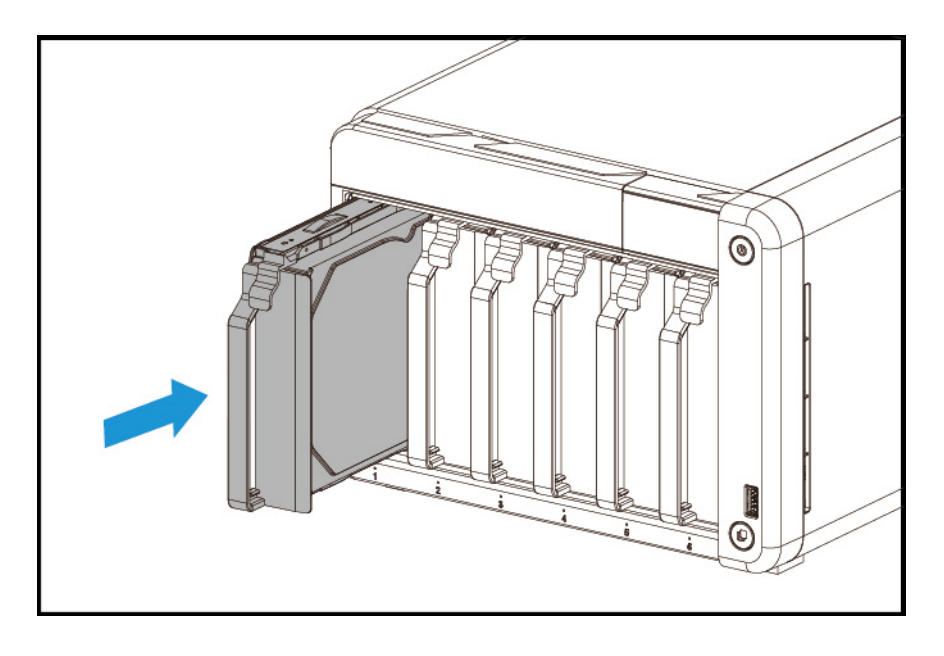

- **11.** Fissare il coperchio anteriore.
  - **a.** Allineare il coperchio anteriore con le scanalature sul case e fare scorrere a destra.

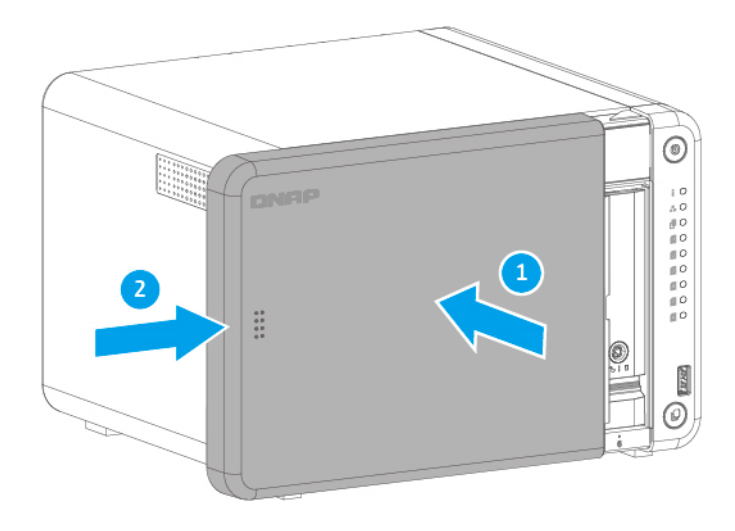

**b.** Far scorrere il blocco in basso per fissare il coperchio anteriore.

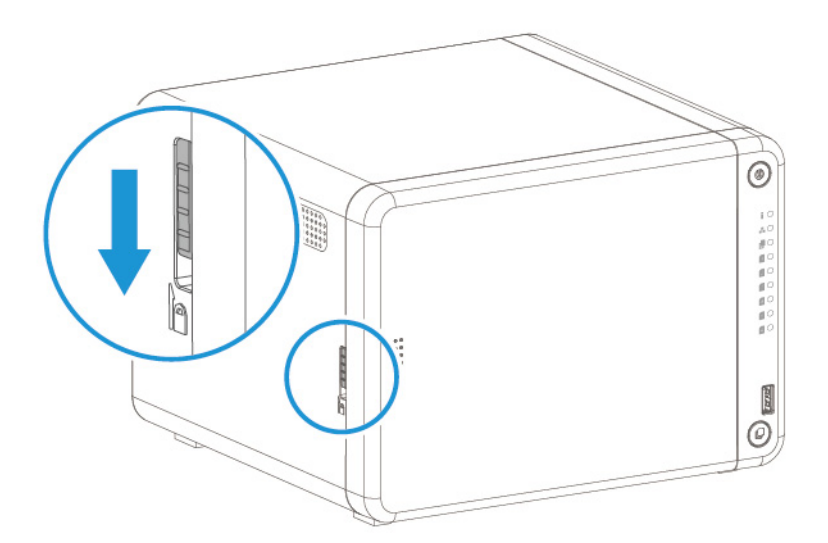

- **12.** Collegare tutti i cavi e i collegamenti esterni.
- **13.** Collegare il cavo di alimentazione alla presa elettrica.
- 14. Accendere il NAS.
- **15.** Verificare che il modulo sia riconosciuto dal NAS.
  - **a.** Accedere a QTS come amministratore.
  - **b.** Andare su **Pannello di controllo > Sistema > Stato del sistema > Informazioni** hardware.
  - c. Verificare il valore per la Memoria totale.

### Installazione delle schede di espansione

Questa serie di NAS supporta le schede di espansione selezionate. Le schede di espansione a marchio QNAP acquistate dal sito Web aziendale sono fornite con le staffe necessarie per tutti i modelli di NAS.

#### **Avvertenza**

- Le seguenti procedure devono essere svolte solo da personale qualificato. La mancata osservanza delle istruzioni può provocare lesioni o decesso.
- Attenersi alle procedure per le scariche elettrostatiche (ESD) per evitare di danneggiare i componenti.

# <u></u>

**Lame delle ventole in movimento:** Tenere le mani e altre parti del corpo lontane dalle lame delle ventole in movimento.

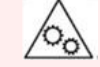

**Altri componenti in movimento:** Tenere le mani e altre parti del corpo lontane dai componenti in movimento.

- **1.** Spegnere il dispositivo.
- 2. Scollegare il cavo di alimentazione dalla presa elettrica.
- **3.** Scollegare tutti i cavi e dispositivi esterni.
- 4. Rimuovere il coperchio anteriore.
  - **a.** Individuare il meccanismo di blocco sul lato sinistro del dispositivo.
  - **b.** Far scorrere il blocco in alto per rilasciare il coperchio anteriore.

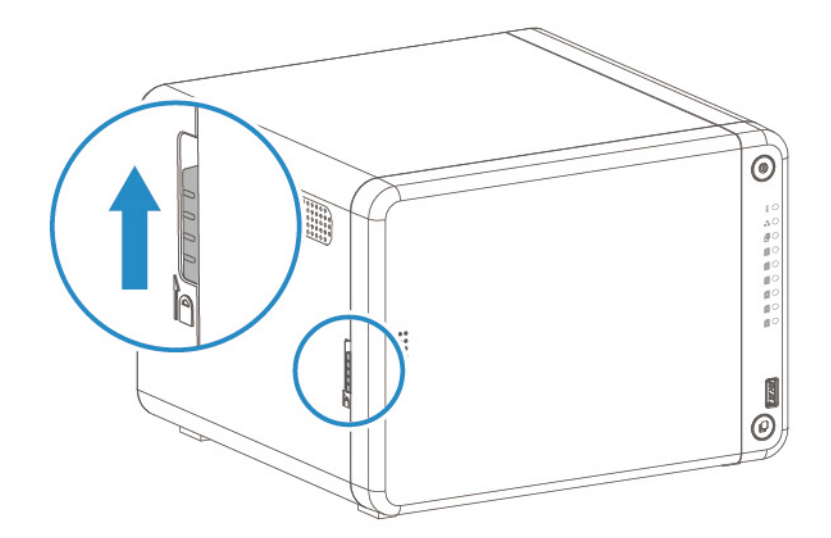

**c.** Far scorrere il coperchio anteriore a sinistra e tirare.

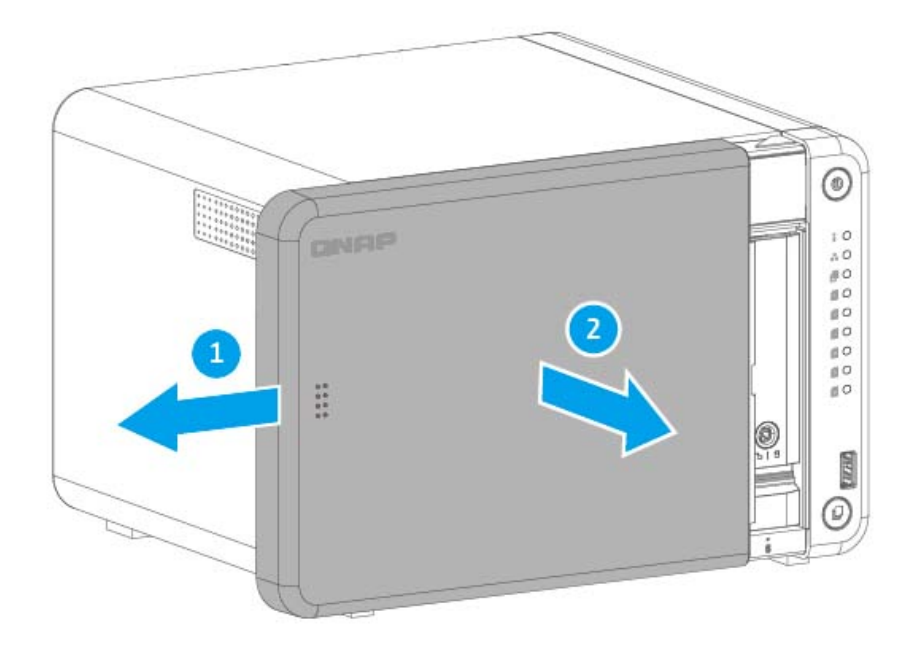

- **5.** Rimuovere il coperchio del case.
  - **a.** Rimuovere le viti che fissano il coperchio del case allo chassis.

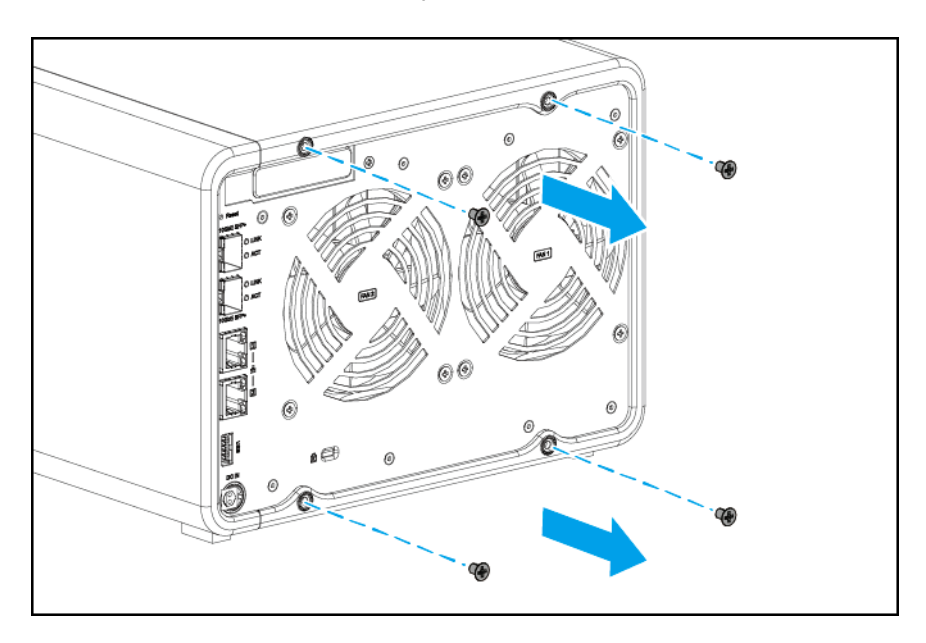

**b.** Far scorrere indietro il coperchio del case.

**c.** Fare scorrere il coperchio del case verso sinistra per rimuoverlo dallo chassis.

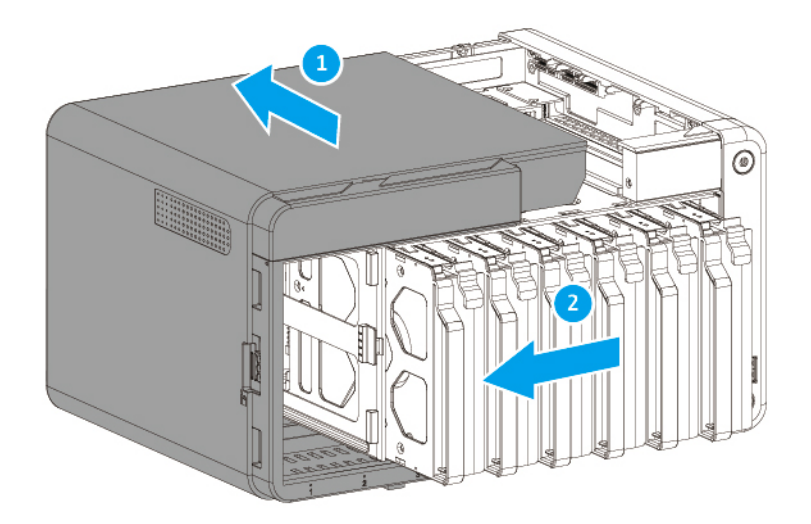

- **6.** Rimuovere il coperchio PCIe.
  - **a.** Rimuovere la vite che fissa il coperchio alla staffa.
  - **b.** Rimuovere il coperchio dallo slot.

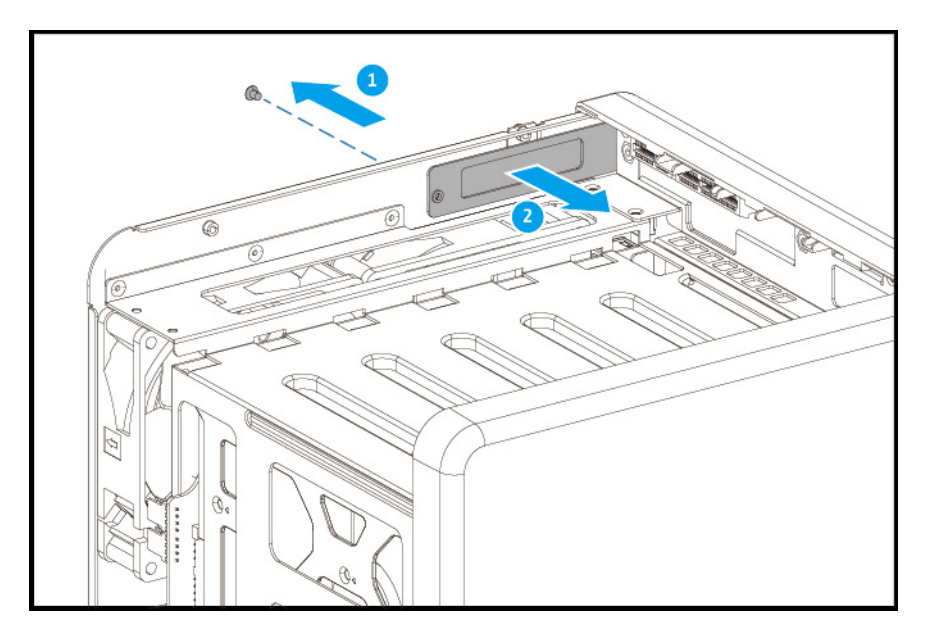

- 7. Facoltativo: Fissare la staffa ad altezza completa alla scheda di espansione.
  - **a.** Rimuovere tutte le viti del supporto esistente.

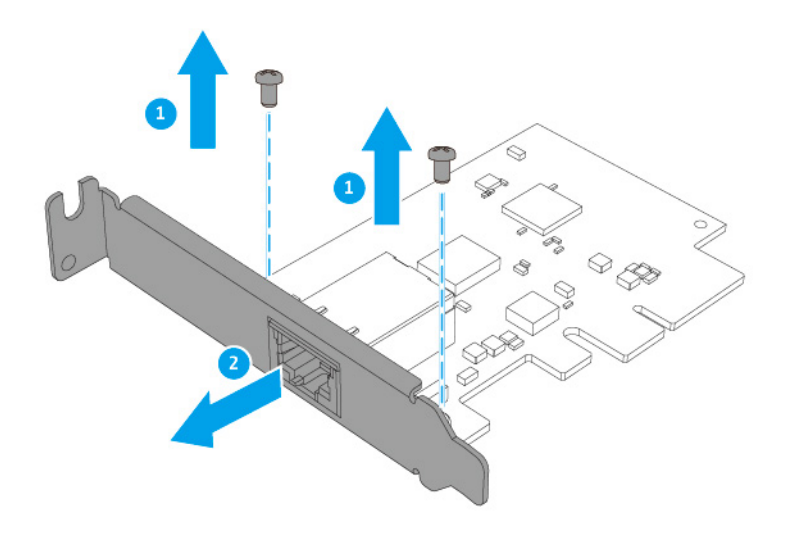

- **b.** Tirare con attenzione il supporto dalla scheda.
- c. Fissare la staffa ad altezza completa alla scheda utilizzando le stesse viti.

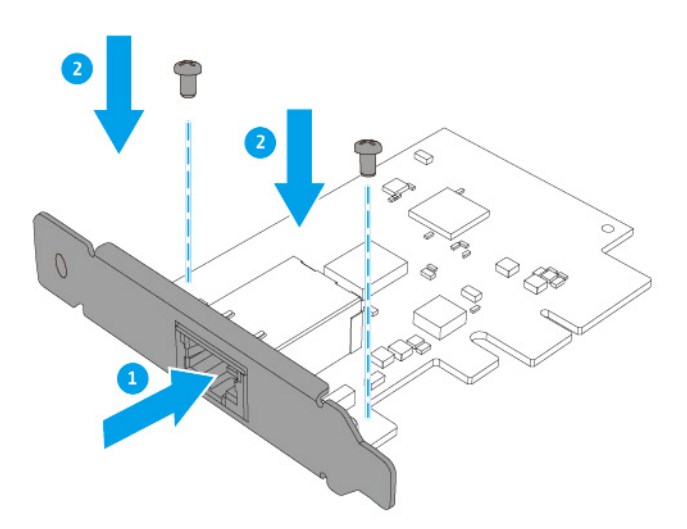

- **d.** Verificare che il supporto sia fissato alla scheda.
- 8. Installare la scheda di espansione.
  - **a.** Tenere la scheda per i bordi.
  - **b.** Inserire la scheda nello slot.
**c.** Fissare la vite.

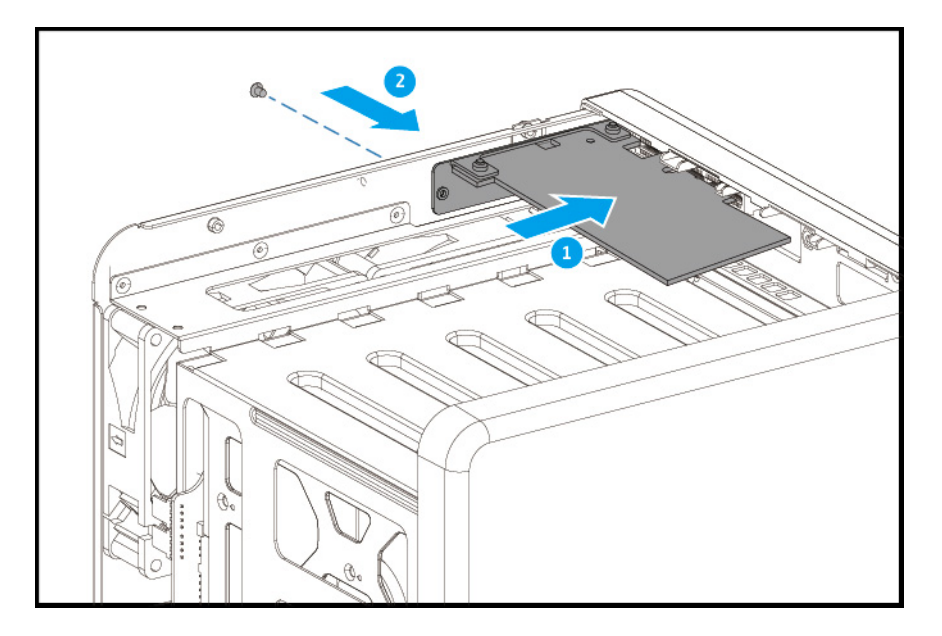

- **9.** Fissare il coperchio del case.
  - **a.** Posizionare il coperchio sul NAS.
  - **b.** Fare scorrere il coperchio del case verso sinistra.
  - **c.** Fare scorrere il coperchio del case verso avanti per fissarlo allo chassis.

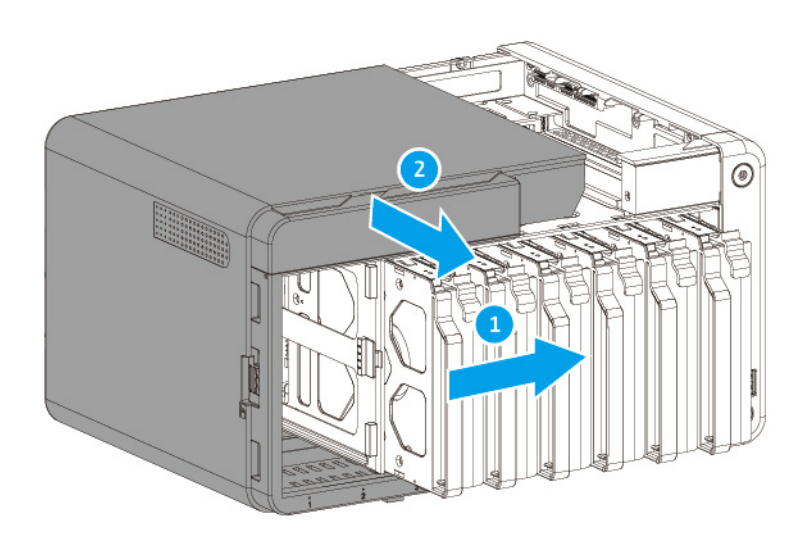

**d.** Inserire le viti sul lato posteriore del NAS.

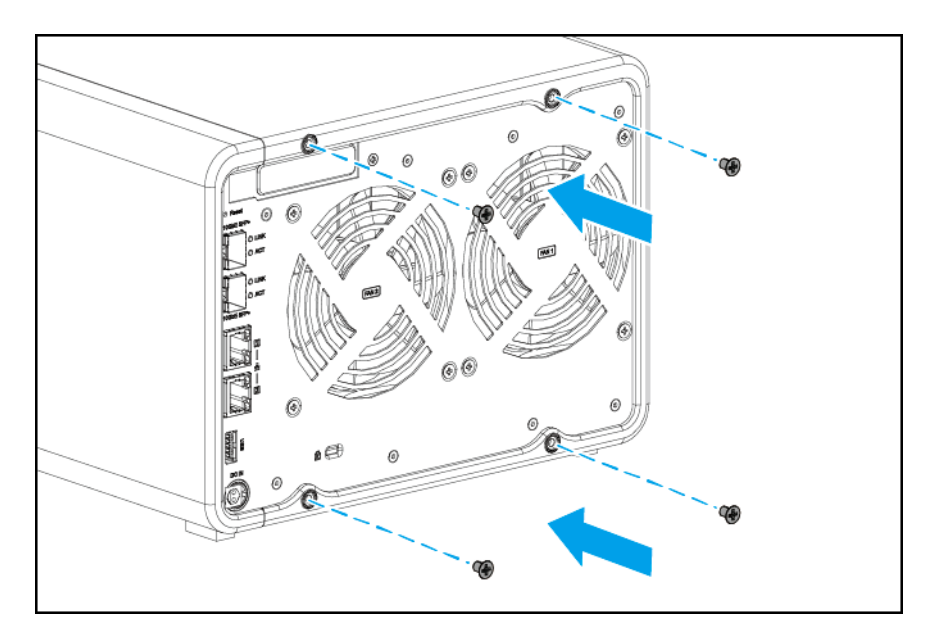

- **10.** Fissare il coperchio anteriore.
  - **a.** Allineare il coperchio anteriore con le scanalature sul case e fare scorrere a destra.

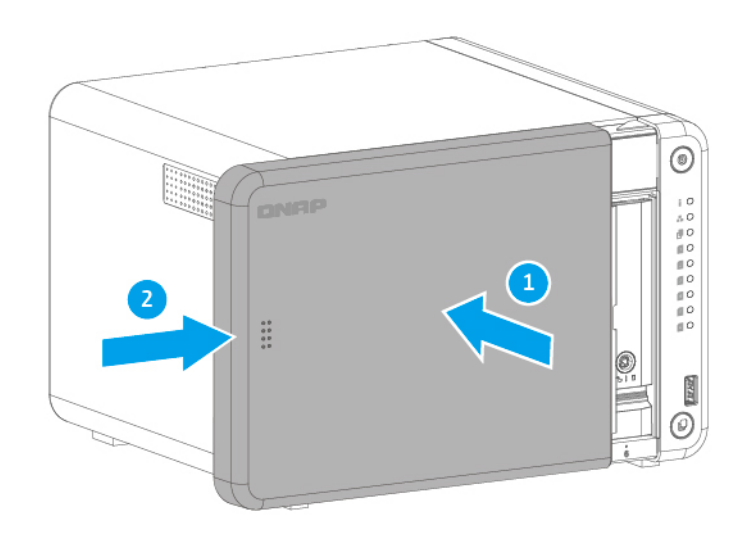

**b.** Far scorrere il blocco in basso per fissare il coperchio anteriore.

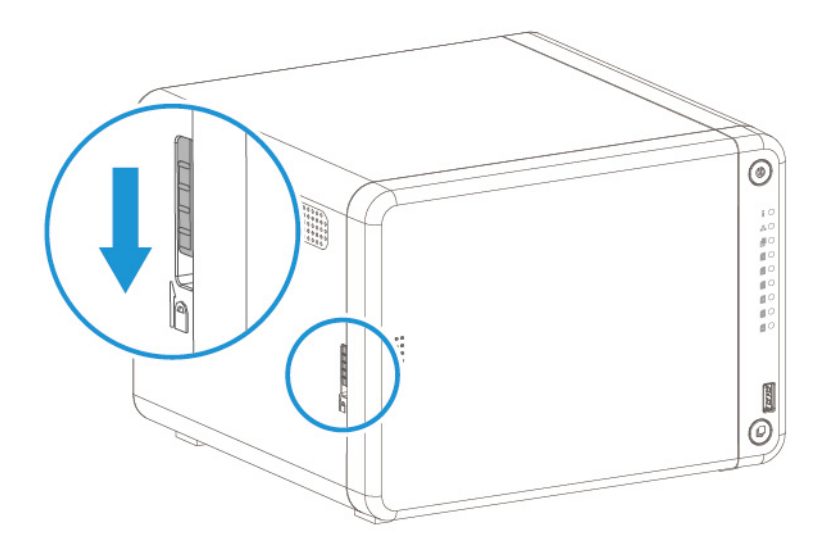

- **11.** Collegare tutti i cavi e i collegamenti esterni.
- **12.** Collegare il cavo di alimentazione alla presa elettrica.
- **13.** Accendere il NAS.

### Installazione dell'unità di espansione

La serie TS-x32X supporta le unità di espansione SATA e USB. Per i dettagli, consultare la tabella di seguito.

Gli accessori di espansione dell'archiviazione possono essere acquistati presso QNAP o un rivenditore autorizzato.

Per ulteriori dettagli andare su https://shop.qnap.com/.

Per l'elenco delle unità di espansione compatibili e il numero massimo di unità di espansione utilizzabili, andare su https://www.qnap.com/go/compatibility-expansion.

| Modello unità<br>di espansione | Descrizione                                                                                     | Accessori richiesti                |
|--------------------------------|-------------------------------------------------------------------------------------------------|------------------------------------|
| TR-002                         | <ul> <li>Usa una interfaccia USB 3.2 Gen 2<br/>Tipo C</li> <li>Supporta SATA HDD/SSD</li> </ul> | Cavo USB 3.2 Gen 2 Tipo A a Tipo C |
| TR-004                         | <ul> <li>Usa una interfaccia USB 3.2 Gen 1<br/>Tipo C</li> <li>Supporta SATA HDD/SSD</li> </ul> | Cavo USB 3.2 Gen 2 Tipo A a Tipo C |

| Modello unità<br>di espansione | Descrizione                                                                                      | Accessori richiesti                                                                                                    |
|--------------------------------|--------------------------------------------------------------------------------------------------|----------------------------------------------------------------------------------------------------|
| TR-004U                        | Usa una interfaccia USB 3.2 Gen 1<br>Tipo C     Supports SATA HDD/SSD                            | Cavo USB 3.2 Gen 1 Tipo A a Tipo C                                                                                                    |
|                                | • Supporta SATA HDD/SSD                                                                          | • RAIL-BUZ                                                                                                    |
| TL-D800C                       | <ul> <li>Usa una interfaccia USB 3.2 Gen 2<br/>Tipo C</li> <li>Supporta SATA HDD/SSD</li> </ul>  | Cavo USB 3.2 Gen 2 Tipo A a Tipo C                                                                                                    |
| TL-R1200C-RP                   | • Usa una interfaccia USB 3.2 Gen 2<br>Tipo C                                                    | • Cavo USB 3.2 Gen 2 Tipo A a Tipo<br>C                                                                                               |
|                                | • Supporta SATA HDD/SSD                                                                          | • RAIL-B02                                                                                                    |
| TL-D400S                       | <ul> <li>Usa un'interfaccia SATA 6 Gbps<br/>(SFF-8088)</li> <li>Supporta HDD/SSD SATA</li> </ul> | <ul> <li>1 cavo connettore SFF-8088</li> <li>Adattatore bus host QXP-400eS-<br/>A1164</li> </ul>                                      |
| TL-D800S                       | <ul> <li>Usa un'interfaccia SATA 6 Gbps<br/>(SFF-8088)</li> <li>Supporta HDD/SSD SATA</li> </ul> | <ul> <li>2 cavi connettore SFF-8088</li> <li>Adattatore bus host QXP-800eS-<br/>A1164</li> </ul>                                      |
| TL-D1600S                      | <ul> <li>Usa un'interfaccia SATA 6 Gbps<br/>(SFF-8088)</li> <li>Supporta HDD/SSD SATA</li> </ul> | <ul> <li>4 cavi connettore da SFF-8088 a<br/>SFF-8644</li> <li>Adattatore bus host QXP-1600eS-<br/>A1164</li> </ul>                   |
| TL-R400S                       | <ul> <li>Usa un'interfaccia SATA 6 Gbps<br/>(SFF-8088)</li> <li>Supporta HDD/SSD SATA</li> </ul> | <ul> <li>1 cavo connettore SFF-8088</li> <li>Adattatore bus host QXP-400eS-<br/>A1164</li> <li>RAIL-B02</li> </ul>                    |
| TL-R1200S-RP                   | <ul> <li>Usa un'interfaccia SATA 6 Gbps<br/>(SFF-8088)</li> <li>Supporta HDD/SSD SATA</li> </ul> | <ul> <li>3 cavi connettore da SFF-8088 a<br/>SFF-8644</li> <li>Adattatore bus host QXP-1600eS-<br/>A1164</li> <li>RAIL-B02</li> </ul> |

### Collegamento delle unità di espansione USB

Per collegare il dispositivo a una unità di espansione USB, è necessario un cavo da USB Tipo A a USB Tipo C.

- **1.** Collegare l'unità di espansione al NAS.
  - **a.** Collegare il cavo USB alla porta USB Tipo C sull'unità di espansione.
  - **b.** Collegare il cavo USB alla porta USB 3.2 Gen 2 Tipo A sul NAS.

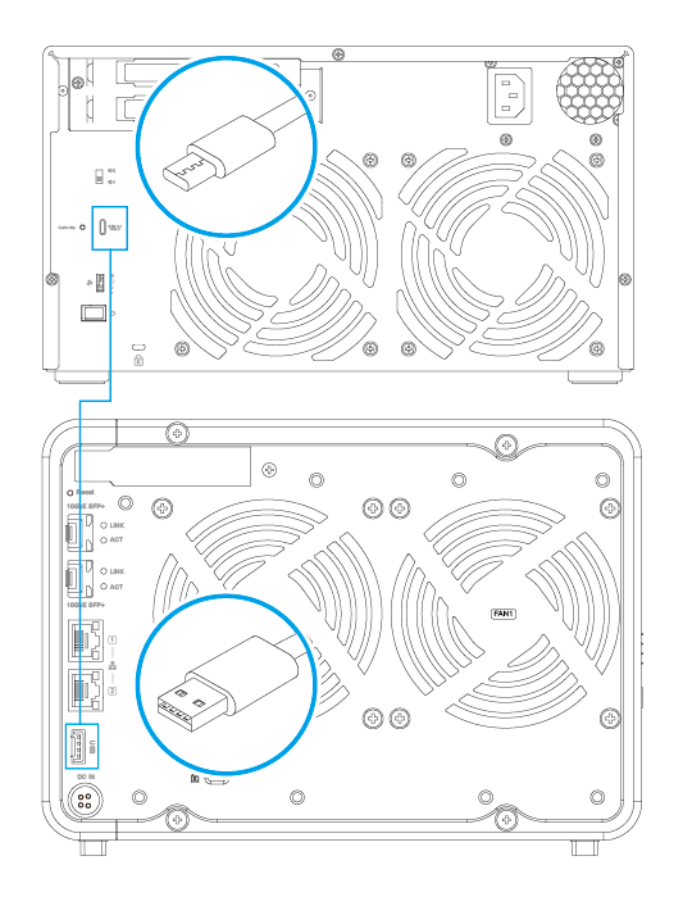

- 2. Accendere l'unità di espansione.
- 3. Verificare che l'unità di espansione sia riconosciuta dal NAS.
  - **a.** Accedere a QTS come amministratore.
  - **b.** Andare su **Menu principale > Archiviazione e snapshot > Panoramica > Sistema**.
  - **c.** Verificare che l'unità di espansione sia elencata.

### Collegamento delle unità di espansione SATA

La serie TS-x32X supporta il collegamento di una unità di espansione SATA. Per informazioni sugli accessori richiesti, consultare Installazione dell'unità di espansione.

- 1. Spegnere il NAS.
- **2.** Installare un adattatore bus host nello slot PCle. Per ulteriori informazioni, consultare Installazione delle schede di espansione.

### Nota

L'adattatore bus host QNAP QXP è necessario per il collegamento delle unità di espansione SATA al dispositivo host. Gli adattatori bus host di terze parti non sono compatibili con le unità di espansione di QNAP.

3. Collegare l'unità di espansione al NAS utilizzando la seguente topologia.

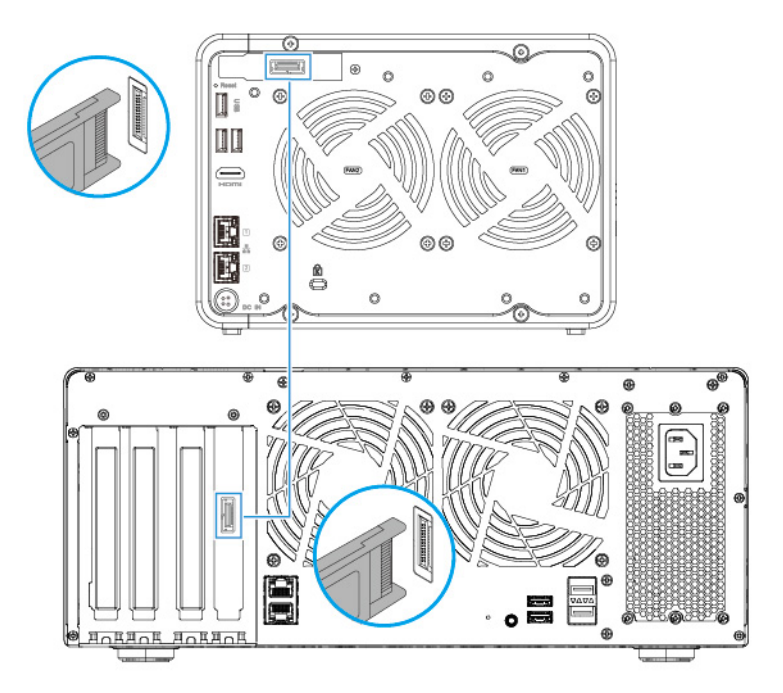

- **4.** Accendere l'unità di espansione.
- 5. Accendere il NAS.
- 6. Verificare che l'unità di espansione sia riconosciuta dal NAS.
  - **a.** Accedere a QTS come amministratore.
  - **b.** Andare su **Menu principale > Archiviazione e snapshot > Panoramica > Sistema**.
  - c. Verificare che l'unità di espansione sia elencata.

# Installazione di QTS

| Metodo                                           | Descrizione                                                                                                    | Requisiti                                                                                                    |
|--------------------------------------------------|----------------------------------------------------------------------------------------------------|----------------------------------------------------------------------------------------------------|
| Installazione di<br>Qfinder Pro<br>(consigliato) | <ul> <li>Se il NAS è collegato alla LAN, è possibile eseguire<br/>la seguente operazione:</li> <li>Trovare il NAS utilizzando Qfinder Pro.</li> <li>Completare i passaggi nella procedura<br/>guidata Guida di installazione intelligente.</li> </ul> Nota Per ulteriori informazioni, consultare Inizia-<br>lizzazione di QTS tramite Qfinder Pro.                                                                                                    | <ul> <li>Computer</li> <li>Cavo di rete</li> <li>Programma di instal-<br/>lazione di Qfinder<br/>Pro</li> </ul> |
| Installazione<br>cloud                           | <ul> <li>Se il NAS è collegato a Internet, è possibile eseguire la seguente operazione:</li> <li>Scansionare il codice QR sul NAS.</li> <li>Specificare la chiave cloud.</li> <li>Accedere all'account myQNAPcloud.</li> <li>Usare myQNAPcloud Link per accedere in remoto al NAS.</li> <li>Completare i passaggi nella procedura guidata Guida di installazione intelligente.</li> </ul> Nota Per ulteriori informazioni, consultare Inizia-lizzazione di QTS tramite il sito Web di installazione cloud. | <ul> <li>Computer o<br/>dispositivo mobile</li> <li>Account<br/>myQNAPcloud</li> <li>Cloud Key</li> </ul>       |

### Inizializzazione di QTS tramite Qfinder Pro

È possibile inizializzare QTS tramite Qfinder Pro, una utility studiata per aiutare a individuare e gestire i dispositivi QNAP sulla rete.

### Avvertenza

L'inizializzazione di QTS comporta l'eliminazione di tutti i dati nell'unità. Prima di procedere, eseguire il backup dei dati.

1. Accendere il NAS.

- **2.** Collegare il NAS alla LAN.
- **3.** Eseguire Qfinder Pro su un computer connesso alla stessa rete locale.

**Suggerimento** Per scaricare Qfinder Pro, andare su https://www.qnap.com/utilities.

- 4. Fare clic su Avanti.La pagina Servizio di garanzia QNAP si aprirà nel browser web predefinito.
- Fare clic su Verifica garanzia.
   La finestra Servizio di garanzia QNAP si aprirà in una nuova pagina web.

#### Importante

È possibile verificare la politica sulla garanzia del dispositivo o acquistare un piano di garanzia estesa sul Servizio di garanzia QNAP.

- **6.** Chiudere la pagina della garanzia. Nel browser predefinito viene aperta la **Guida all'installazione intelligente**.
- 7. Fare clic su Avvia installazione intelligente.
- 8. Leggere attentamente i Termini di utilizzo del software QNAP.
- **9.** Accettare i termini e le condizioni.
- 10. Fare clic su Avanti.
- **11.** Se la schermata mostra un sistema operativo diverso, fare clic su **QTS**.

#### Nota

Questo passaggio è necessario solo se il NAS supporta l'installazione di più di un sistema operativo e il sistema operativo predefinito per l'installazione non è QTS.

Il NAS viene riavviato e viene mostrata la schermata di installazione intelligente di QTS in base al sistema operativo da installare.

### **12.** Fare clic su **Avvia installazione intelligente**.

**13.** Specificare la versione del firmware con uno dei seguenti metodi.

| Metodi               | Azioni utente                             |  |
|----------------------|-------------------------------------------|--|
| Versione<br>corrente | Selezionare la <b>Versione corrente</b> . |  |

| Metodi                                 | Azioni utente                                                                                                    |
|----------------------------------------|----------------------------------------------------------------------------------------------------|
| Versione<br>disponibile più<br>recente | <ul> <li>a. Selezionare la Versione disponibile più recente.</li> <li>b. Fare clic su Controlla aggiornamenti<br/>Il sistema controlla gli aggiornamenti firmware più recenti<br/>disponibili per il dispositivo. Se è disponibile una versione più<br/>recente, il sistema scarica l'aggiornamento firmware e riavvia il<br/>NAS.</li> </ul> |
| Versione caricata                      | <ul> <li>a. Selezionare la Versione caricata.</li> <li>b. Fare clic su Sfoglia.<br/>Viene visualizzata la finestra di caricamento dei file.</li> <li>c. Selezionare un file del firmware.</li> </ul>                                                                                                    |

### **14.** Fare clic su **Avanti**.

Viene visualizzata la schermata Inserisci nome NAS e password amministratore.

- **15.** Specificare le seguenti informazioni.
  - **Nome NAS**: Specificare un nome lungo da 1 a 14 caratteri. Il nome può contenere lettere (da A a Z, da a a z), numeri (da 0 a 9) e trattini (-), ma non deve terminare con un trattino.
  - **Nome utente**: Specificare un nome utente amministratore che contiene da 1 a 32 caratteri. Il nome può contenere lettere (da A a Z, da a a z), numeri (da 0 a 9) e trattini (-), caratteri cinesi, giapponesi, coreani e russi multi-byte.

Il nome utente non può contenere i seguenti caratteri speciali: accento grave (`), asterisco (\*), simbolo uguale (=), segno più (+), parentesi quadre ([ ]), parentesi graffe ({}), barra (\), barra verticale (|), punto e virgola (;), due punti (:), apostrofo ('), virgolette ("), virgola (,), simbolo minore di (< ), simbolo maggiore di (>), barra rovesciata (/), punto interrogativo (?), simbolo di percentuale (%), simbolo del dollaro (\$) o spazi.

### Importante

Per proteggere il NAS da attacchi di forza bruta, creare un nuovo account amministratore di sistema durante l'inizializzazione di QTS per disabilitare l'account "admin" predefinito.

- **Password**: specificare una password amministratore da 1 a 64 caratteri. La password può contenere caratteri ASCII.
- **Conferma password**: inserire nuovamente la nuova password amministratore.

### **16.** Fare clic su **Avanti**.

Viene visualizzata la schermata **Imposta data e ora**.

**17.** Specificare fuso orario, data e ora utilizzando uno dei seguenti metodi:

### **Suggerimento**

QNAP consiglia di connettersi a un server NTP per verificare che il NAS rispetti lo standard UTC (Coordinated Universal Time).

| Metodi                  | Azioni utente                                                                                                    |
|-------------------------|----------------------------------------------------------------------------------------------------|
| Sincronizzazione con    | Selezionare <b>Stesso orario del computer/dispositivo</b>                                                                                           |
| l'orario del computer o | Il NAS si sincronizza con la data e l'ora del computer o                                                                                            |
| dispositivo mobile      | dispositivo mobile utilizzato per completare l'inizializzazione.                                                                                    |
| Inserisci manualmente   | <ul> <li>a. Selezionare Inserisci manualmente.</li> <li>b. Specificare la data e l'ora.<br/>Il NAS utilizza la data e l'ora specificate.</li> </ul> |
| Sincronizzazione        | Fare clic su <b>Sincronizza automaticamente con il server</b>                                                                                       |
| automatica con server   | <b>orario Internet</b> .                                                                                                    |
| orario                  | Il NAS si sincronizza con il server NTP.                                                                                                    |

### **18.** Fare clic su **Avanti**.

Viene visualizzata la schermata **Configura le impostazioni di rete**.

**19.** Configurare le impostazioni di rete utilizzando uno dei seguenti metodi.

| Metodi              | Azioni utente                                                                                                    |  |
|---------------------|----------------------------------------------------------------------------------------------------|--|
| Ottieni automa-     | Selezionare <b>Ottieni automaticamente un indirizzo IP (DHCP)</b>                                                                                                    |  |
| ticamente un        | Il sistema rileva e configura automaticamente le impostazioni                                                                                                    |  |
| indirizzo IP (DHCP) | dell'indirizzo IP.                                                                                                    |  |
| Usa indirizzo IP    | <ul> <li>a. Selezionare Usa indirizzo IP statico.</li></ul>                                                                                                    |  |
| statico             | Viene visualizzata la pagina di configurazione dell'indirizzo IP. <li>b. Specificare le seguenti configurazioni per l'indirizzo IP: <ul> <li>Interfaccia</li> <li>Indirizzo IP</li> <li>Subnet mask</li> <li>Gateway predefinito</li> <li>Server DNS primario</li> <li>Server DNS secondario</li> </ul> </li> |  |

### **20.** Fare clic su **Avanti**.

Viene visualizzata la pagina **Connessione Thunderbolt**.

### Nota

Questa pagina è visualizzata solo se il dispositivo supporta Thunderbolt. Sarà necessario collegare il dispositivo a un computer usando il cavo Thunderbolt.

### **21.** Fare clic su **Avanti**.

Viene visualizzata la schermata Riepilogo.

22. Rivedere le impostazioni.

### **23.** Fare clic su **Applica**.

Viene visualizzato un messaggio di conferma.

#### Avvertenza

Facendo clic su **Inizializza** vengono eliminati tutti i dati nell'unità prima dell'installazione di QTS.

### 24. Fare clic su Inizializza.

#### Importante

L'inizializzazione può durare diversi minuti. Non spegnere il dispositivo durante il processo.

QTS è inizializzato.

# Inizializzazione di QTS tramite il sito Web di installazione cloud

È possibile inizializzare QTS sul sito Web di installazione cloud, studiato per aiutare nella configurazione dei dispositivi QNAP.

#### **Avvertenza**

L'inizializzazione di QTS comporta l'eliminazione di tutti i dati nell'unità. Prima di procedere, eseguire il backup dei dati.

- 1. Accendere il NAS.
- 2. Connettere il NAS a Internet.
- 3. Andare al sito Web di installazione cloud di QNAP utilizzando uno dei metodi seguenti:
  - Sul computer, andare su sito Web dedicato per il proprio Paese:
    - Globale: https://install.qnap.com
    - Cina: https://install.qnap.com.cn
  - Oppure, scansionare il codice QR sul NAS utilizzando un dispositivo mobile.

La pagina Web elenca tutti i dispositivi QNAP NAS non inizializzati sulla rete locale.

4. Individuare il NAS dall'elenco e fare clic su Inizializza.

#### **Suggerimento**

Se il NAS è connesso a Internet, è anche possibile andare su https://install.qnap.com/set per accendere la Chiave cloud stampata sul NAS. Ciò consente di inizializzare il NAS anche se NAS e computer non sono sulla stessa rete.

Nel browser Web predefinito viene aperta la procedura guidata di installazione

5. Creare un account o accedere a myQNAPcloud.

#### Nota

Per completare l'installazione dopo la creazione di un account, occorre tornare a questa pagina.

6. Specificare il nome dispositivo myQNAPcloud per il NAS.

### Nota

- Il dispositivo myQNAPcloud viene usato durante l'accesso remoto al NAS.
- Per motivi legati alla sicurezza, il servizio di collegamento remoto myQNAPcloud Link sarà disabilitato sul NAS dopo l'inizializzazione. È possibile abilitarlo eseguendo il collegamento a QTS mediante la LAN e installando myQNAPcloud Link.
- 7. Fare clic su Avanti.La pagina Servizio di garanzia QNAP si aprirà nel browser web predefinito.
- 8. Fare clic su Verifica garanzia.La finestra Servizio di garanzia QNAP si aprirà in una nuova pagina web.

### Importante

È possibile verificare la politica sulla garanzia del dispositivo o acquistare un piano di garanzia estesa sul Servizio di garanzia QNAP.

- **9.** Chiudere la pagina della garanzia. Nel browser predefinito viene aperta la **Guida di installazione intelligente**.
- **10.** Fare clic su **Avvia installazione intelligente**.
- **11.** Leggere attentamente i Termini di utilizzo del software QNAP.
- **12.** Accettare i termini e le condizioni.
- **13.** Fare clic su **Avanti**.

**14.** Se la schermata mostra un sistema operativo diverso, fare clic su **QTS**.

### Nota

- Questo passaggio è necessario solo se il NAS supporta l'installazione di più di un sistema operativo e il sistema operativo predefinito per l'installazione non è QTS.
- Se la schermata mostra QuTS hero, è necessario prima fare clic su Ignora.

Il NAS viene riavviato e viene mostrata la schermata di installazione dinamica di QTS in base al sistema operativo da installare.

### **15.** Fare clic su **Avvia installazione intelligente**.

**16.** Specificare la versione del firmware con uno dei seguenti metodi.

| Metodi                                 | Azioni utente                                                                                                    |  |
|----------------------------------------|----------------------------------------------------------------------------------------------------|--|
| Versione<br>corrente                   | Selezionare la <b>Versione corrente</b> .                                                                                                    |  |
| Versione<br>disponibile più<br>recente | <ul> <li>a. Selezionare la Versione disponibile più recente.</li> <li>b. Fare clic su Controlla aggiornamenti<br/>Il sistema controlla gli aggiornamenti firmware più recenti<br/>disponibili per il dispositivo. Se è disponibile una versione più<br/>recente, il sistema scarica l'aggiornamento firmware e riavvia il<br/>NAS.</li> </ul> |  |
| Versione caricata                      | <ul> <li>a. Selezionare la Versione caricata.</li> <li>b. Fare clic su Sfoglia.<br/>Viene visualizzata la finestra di caricamento dei file.</li> <li>c. Selezionare un file del firmware.</li> </ul>                                                                                                    |  |

### **17.** Fare clic su **Avanti**.

Viene visualizzata la schermata Inserisci nome NAS e password amministratore.

- **18.** Specificare le seguenti informazioni.
  - **Nome NAS**: Specificare un nome lungo da 1 a 14 caratteri. Il nome può contenere lettere (da A a Z, da a a z), numeri (da 0 a 9) e trattini (-), ma non deve terminare con un trattino.
  - **Nome utente**: Specificare un nome utente amministratore che contiene da 1 a 32 caratteri. Il nome può contenere lettere (da A a Z, da a a z), numeri (da 0 a 9) e trattini (-), caratteri cinesi, giapponesi, coreani e russi multi-byte.

Il nome utente non può contenere i seguenti caratteri speciali: accento grave (`), asterisco (\*), simbolo uguale (=), segno più (+), parentesi quadre ([ ]), parentesi graffe ({}), barra (\), barra verticale (|), punto e virgola (;), due punti (:), apostrofo ('), virgolette ("), virgola (,), simbolo minore di (< ), simbolo maggiore di (>), barra rovesciata (/), punto interrogativo (?), simbolo di percentuale (%), simbolo del dollaro (\$) o spazi.

### Importante

Per proteggere il NAS da attacchi di forza bruta, creare un nuovo account amministratore di sistema durante l'installazione di QTS per disabilitare l'account "admin" predefinito.

- **Password**: Specificare una password amministratore da 1 a 64 caratteri. La password può contenere caratteri ASCII.
- Conferma password: Inserire nuovamente la nuova password amministratore.
- **19.** Fare clic su **Avanti**.

Viene visualizzata la schermata Imposta data e ora.

**20.** Specificare fuso orario, data e ora utilizzando uno dei seguenti metodi:

### **Suggerimento**

QNAP consiglia di connettersi a un server NTP per verificare che il NAS rispetti lo standard UTC (Coordinated Universal Time).

| Metodi                  | Azioni utente                                                                                                    |
|-------------------------|----------------------------------------------------------------------------------------------------|
| Sincronizzazione con    | Selezionare <b>Stesso orario del computer/dispositivo</b>                                                                                           |
| l'orario del computer o | Il NAS si sincronizza con la data e l'ora del computer o                                                                                            |
| dispositivo mobile      | dispositivo mobile utilizzato per completare l'inizializzazione.                                                                                    |
| Inserisci manualmente   | <ul> <li>a. Selezionare Inserisci manualmente.</li> <li>b. Specificare la data e l'ora.<br/>Il NAS utilizza la data e l'ora specificate.</li> </ul> |
| Sincronizzazione        | Fare clic <b>Sincronizza automaticamente con il server orario</b>                                                                                   |
| automatica con server   | <b>Internet</b> .                                                                                                    |
| orario                  | Il NAS si sincronizza con il server NTP.                                                                                                    |

### **21.** Fare clic su **Avanti**.

Viene visualizzata la schermata **Configura le impostazioni di rete**.

22. Configurare le impostazioni di rete utilizzando uno dei seguenti metodi.

| Metodi              | Azioni utente                                                     |  |
|---------------------|-------------------------------------------------------------------|--|
| Ottieni automa-     | Selezionare <b>Ottieni automaticamente un indirizzo IP (DHCP)</b> |  |
| ticamente un        | Il sistema rileva e configura automaticamente le impostazioni     |  |
| indirizzo IP (DHCP) | dell'indirizzo IP.                                                |  |

| Metodi                      | Azioni utente                                                                                                    |  |
|-----------------------------|----------------------------------------------------------------------------------------------------|--|
| Usa indirizzo IP<br>statico | <b>a.</b> Selezionare <b>Usa indirizzo IP statico</b> .<br>Viene visualizzata la pagina di configurazione dell'indirizzo IP. |  |
|                             | <b>b.</b> Specificare le seguenti configurazioni per l'indirizzo IP:                                                         |  |
|                             | • Interfaccia                                                                                                    |  |
|                             | • Indirizzo IP                                                                                                    |  |
|                             | Subnet mask                                                                                                    |  |
|                             | Gateway predefinito                                                                                                    |  |
|                             | Server DNS primario                                                                                                    |  |
|                             | Server DNS secondario                                                                                                    |  |

### 23. Fare clic su Avanti.

Viene visualizzata la pagina Connessione Thunderbolt.

### Nota

Questa pagina è visualizzata solo se il dispositivo supporta Thunderbolt. Sarà necessario collegare il dispositivo a un computer usando il cavo Thunderbolt.

### **24.** Fare clic su **Avanti**.

Viene visualizzata la schermata **Riepilogo**.

### 25. Rivedere le impostazioni.

#### **26.** Fare clic su **Applica**.

Viene visualizzato un messaggio di conferma.

### Avvertenza

Facendo clic su **Inizializza** vengono eliminati tutti i dati nell'unità prima dell'installazione di QTS.

### **27.** Fare clic su **Inizializza**.

### Importante

L'inizializzazione può durare diversi minuti. Non spegnere il dispositivo durante il processo.

QTS è inizializzato.

# 4. Operazioni di base

Questo capitolo descrivere le funzioni di base del NAS.

### Pulsante di accensione

| Funzionamento                                                              | Azione utente                                  | Risultato                                                                            |
|----------------------------------------------------------------------------|------------------------------------------------|--------------------------------------------------------------------------------------|
| Accensione                                                                 | Premere il pulsante una<br>volta.              | Il dispositivo si accende.                                                           |
| Spegnimento                                                                | Tenere premuto il pulsante<br>per 1,5 secondi. | Il dispositivo si spegne.                                                            |
| Spegnimento<br>programmato<br>Tenere premuto il pulsante<br>per 5 secondi. | Il dispositivo si spegne.                      |                                                                                      |
|                                                                            |                                                | <b>Importante</b><br>Usare questo metodo solo quando<br>il dispositivo non risponde. |

# Pulsante di ripristino

### Importante

Per proteggere il dispositivo da attacchi di forza bruta, QNAP consiglia di disabilitare l'account predefinito admin dopo il ripristino del sistema. Per disabilitare l'account admin, è necessario prima di creare un nuovo account amministratore, disconnettere l'account admin e accedere con il nuovo account.

| Operazione                           | Azione utente                                       | Risultato                                                                                                    |
|--------------------------------------|-----------------------------------------------------|----------------------------------------------------------------------------------------------------|
| Ripristino di<br>base del<br>sistema | Tenere<br>premuto il<br>pulsante per<br>3 secondi.  | <ul> <li>Vengono ripristinate le seguenti impostazioni predefinite:</li> <li>L'account admin viene abilitato automaticamente.</li> <li>Password amministratore di sistema: Per informazioni sulla password predefinita, consultare questa FAQ.</li> <li>Configurazione TCP/IP: <ul> <li>Ottieni impostazioni indirizzo IP automaticamente via DHCP</li> <li>Disabilitare i jumbo frame</li> <li>Se è abilitato il trunking di porta (modelli multi-LAN), la modalità di trunking di porta viene reimpostata su "Backup attivo (Failover)".</li> </ul> </li> <li>Porta sistema: 8080 (porta di servizio del sistema)</li> <li>Livello di sicurezza: Basso (Consente tutte le connessioni)</li> <li>Password pannello LCD: (vuota)</li> <li>VLAN: Disabilitato</li> </ul> |
| Ripristino di<br>sistema<br>avanzato | Tenere<br>premuto il<br>pulsante per<br>10 secondi. | Le impostazioni predefinite di fabbrica sono ripristinate.<br>Per recuperare i vecchi dati dopo un ripristino avanzato del<br>sistema, ricreare la precedente struttura di cartelle nel NAS.                                                                                                    |

# **Pulsante Copia one-touch USB**

Il pulsante Copia one-touch USB consente di copiare i backup di dati da un dispositivo USB al dispositivo QNAP oppure dal dispositivo QNAP a un dispositivo USB.

Questa funzione supporta i backup incrementali. Il dispositivo QNAP copia solo i file modificati o aggiunti dopo l'ultimo backup.

Per configurare il comportamento del pulsante quando un dispositivo esterno viene collegato alla porta USB del pulsante, installare e usare Hybrid Backup Sync sul sistema operativo QNAP. Per informazioni, consultare la documentazione di Hybrid Backup Sync.

# LED

I LED indicano lo stato di sistema e le informazioni correlate quando lo dispositivo è acceso. Le seguenti informazioni LED si applicano solo quando l'unità è correttamente installata e quando il dispositivo è connesso alla rete o all'host.

Potrebbero essere necessari alcuni minuti prima che i LED si accendano dopo l'accensione del dispositivo.

Per dettagli sulla posizione dei LED, vedere Pannello anteriore.

### LED stato sistema

| Stato                                                       | Descrizione                                                                                                    |
|-------------------------------------------------------------|----------------------------------------------------------------------------------------------------|
| Alterna il lampeg-<br>giamento in verde<br>e rosso ogni 0,5 | • Una unità è in corso di formattazione.                                                                                                    |
|                                                             | • Il dispositivo è in fase di inizializzazione.                                                                                                    |
| secondi                                                     | • Il sistema operativo è in corso di aggiornamento.                                                                                                    |
|                                                             | • La ricostruzione del RAID è in corso.                                                                                                    |
|                                                             | • L'espansione della capacità RAID online è in corso.                                                                                                    |
|                                                             | • La migrazione del livello RAID online è in corso.                                                                                                    |
| Rosso                                                       | • Una unità non è valida.                                                                                                    |
|                                                             | • Un volume ha raggiunto la sua capacità totale.                                                                                                    |
|                                                             | • Un volume sta per raggiungere la capacità totale.                                                                                                    |
|                                                             | • Una ventola di sistema non funziona.                                                                                                    |
|                                                             | • Si è verificato un errore durante l'accesso ai dati (lettura/scrittura).                                                                                     |
|                                                             | • In una unità è stato rilevato un settore danneggiato.                                                                                                    |
|                                                             | <ul> <li>Il dispositivo è in modalità danneggiata di sola lettura (due unità<br/>guaste in RAID 5 o RAID 6, ma i dati possono ancora essere letti).</li> </ul> |
|                                                             | • Si è verificato un errore di test automatico dell'hardware.                                                                                                  |
| Lampeggia in rosso<br>ogni 0,5 secondi                      | Il dispositivo è in modalità danneggiata (un'unità guasta in RAID 1, RAID 5<br>o RAID 6).                                                                      |
| Verde                                                       | Il dispositivo è pronto.                                                                                                    |
| Lampeggia in                                                | • Il dispositivo non è configurato.                                                                                                    |
| verde ogni 0,5<br>secondi                                   | • Un'unità non è formattata.                                                                                                    |
| Spento                                                      | • Tutte le unità sono in modalità di sospensione.                                                                                                    |
|                                                             | • Il dispositivo è spento.                                                                                                    |

### LED unità

| Stato              | Descrizione                                                                                                    |
|--------------------|----------------------------------------------------------------------------------------------------|
| Lampeggia in rosso | È in corso l'accesso ai dati, e durante il processo si è verificato un errore di<br>lettura/scrittura dell'unità. |
| Rosso              | Si è verificato un errore di lettura/scrittura dell'unità.                                                        |
| Lampeggia in verde | Accesso ai dati in corso.                                                                                         |
| Verde              | L'unità è pronta.                                                                                                 |
| Spento             | Nessuna unità rilevata.                                                                                           |

### LED LAN

| Stato                  | Descrizione                               |
|------------------------|-------------------------------------------|
| Arancione              | La connessione di rete è in uso a 1 Gbps. |
| Lampeggia in arancione | Accesso al dispositivo dalla rete.        |
| Spento                 | Il dispositivo non è connesso a una rete. |

### LED velocità 10 Gigabit Ethernet (SFP+)

| Stato     | Descrizione                                        |
|-----------|----------------------------------------------------|
| Verde     | La connessione di rete è in uso a 10 Gbps.         |
| Arancione | La connessione di rete è in uso a meno di 10 Gbps. |
| Spento    | Nessuna connessione di rete.                       |

### LED attività 10 Gigabit Ethernet (SFP+)

| Stato                  | Descrizione                                |
|------------------------|--------------------------------------------|
| Arancione              | È stata stabilita una connessione di rete. |
| Lampeggia in arancione | Dati in trasmissione.                      |
| Spento                 | Nessuna connessione di rete.               |

### LED velocità 2,5 Gigabit Ethernet

| Stato     | Descrizione                                                                                       |
|-----------|---------------------------------------------------------------------------------------------------|
| Verde     | La connessione di rete è in uso a 2,5 Gbps.                                                       |
| Arancione | La connessione di rete è in uso a 1 Gbps o 100 Mbps.                                              |
| Spento    | <ul><li>La connessione di rete è in uso a 10 Mbps.</li><li>Nessuna connessione di rete.</li></ul> |

### LED attività 2,5 Gigabit Ethernet

| Stato                  | Descrizione                                |
|------------------------|--------------------------------------------|
| Arancione              | È stata stabilita una connessione di rete. |
| Lampeggia in arancione | Accesso al dispositivo dalla rete.         |
| Spento                 | Nessuna connessione di rete.               |

### LED copia one-touch USB

| Stato                                | Descrizione                                                                                                    |
|--------------------------------------|----------------------------------------------------------------------------------------------------|
| Lampeggia in blu<br>ogni 0,5 secondi | <ul> <li>È stato rilevato un dispositivo USB collegato alla porta Copia one-touch<br/>USB.</li> </ul>                |
|                                      | <ul> <li>Un dispositivo USB collegato alla porta Copia one-touch USB è stato<br/>rimosso dal dispositivo.</li> </ul> |
|                                      | <ul> <li>Accesso in corso a un dispositivo USB collegato alla porta Copia one-<br/>touch USB.</li> </ul>             |
| Blu                                  | È stato rilevato un dispositivo USB nella porta USB anteriore.                                                       |
| Spento                               | Il dispositivo host ha terminato la copia dei dati da o sul dispositivo USB<br>connesso alla porta USB frontale.     |

# Avvisi audio

| Durata                     | Frequenza            | Descrizione                                                                                                    |
|----------------------------|----------------------|----------------------------------------------------------------------------------------------------|
| Bip breve (0,5<br>secondi) | 1                    | <ul> <li>Il NAS si sta avviando.</li> <li>Quando viene premuto il pulsante di ripristino per 3 secondi, il NAS ripristina le configurazioni.</li> <li>Quando viene premuto il pulsante di ripristino per 10 secondi, il NAS ripristina le configurazioni e si riavvia.</li> <li>Il sistema operativo è stato aggiornato.</li> </ul> |
|                            | 3                    | • I dati del NAS non possono essere copiati sul dispositivo di archiviazione esterno collegato alla porta Copia one-touch USB.                                                                                                    |
| Bip lungo (1,5<br>secondi) | 3 (ogni 5<br>minuti) | <ul><li>Una ventola di sistema non funziona.</li><li>Un modulo ventola è stato rimosso.</li></ul>                                                                                                    |
|                            | 2                    | <ul> <li>Un volume disco sta per raggiungere la capacità massima.</li> <li>Un volume disco ha raggiunto la sua capacità massima.</li> <li>Le unità sono in modalità danneggiata.</li> <li>Una unità è in fase di ricreazione.</li> <li>Un'unità è collegata o scollegata.</li> </ul>                                                |
|                            | 1                    | <ul> <li>Il NAS è stato spento con lo spegnimento forzato<br/>(spegnimento dell'hardware).</li> <li>Il NAS è stato acceso correttamente ed è pronto.</li> </ul>                                                                                                    |

# 5. Migrazione del NAS

È possibile migrare i dati e le impostazioni dal NAS corrente a un altro modello di NAS con interruzioni ridotte installando tutti i dischi rigidi dal NAS di origine al NAS di destinazione. Dopo la migrazione sul NAS di destinazione vengono conservate la configurazione RAID e altre impostazioni.

# Requisiti per la migrazione del NAS

È possibile migrare solo le unità per modelli di NAS specifici, in base al NAS di origine. Per l'elenco di modelli di NAS compatibili con la migrazione diretta del NAS, vedere https://www.qnap.com/go/nas-migration.

Il dispositivo deve soddisfare i seguenti requisiti:

- Il NAS QTS supporta diversi tipi di migrazioni del NAS:
  - NAS ARM su NAS ARM
  - NAS x86 su NAS x86
  - NAS ARM su NAS x86

#### Nota

Non è possibile eseguire la migrazione da un NAS x86 a un NAS ARM.

• Il NAS di destinazione deve eseguire la stessa versione di QTS del NAS di origine (o successiva).

#### Importante

A causa delle incompatibilità del file system, la migrazione del sistema tra il NAS QTS e il NAS QuTS hero non è supportata.

#### Avvertenza

La migrazione delle unità tra il NAS QTS e il NAS QuTS hero può causare il danneggiamento dei dati.

• Il NAS di destinazione deve disporre di alloggiamenti unità liberi a sufficienza da installare tutte le unità che si stanno migrando dal NAS di origine.

Per i modelli dei NAS che non supportano la migrazione del NAS, è possibile migrare i dati esistenti utilizzando HBS 3. Per ulteriori informazioni, consultare Migrazione dei dati del NAS utilizzando HBS 3.

# Stato e modifiche alle impostazioni dopo la migrazione del NAS

Lo stato dei dati del NAS e le impostazioni variano dopo la migrazione.

| Dati e impostazioni               | Dopo la migrazione del NAS                                                                                                    |
|-----------------------------------|----------------------------------------------------------------------------------------------------|
| Nome<br>myQNAPcloud<br>registrato | Il nome myQNAPcloud registrato non viene migrato.                                                                                                    |
| Volumi disco critto-<br>grafati   | Se il NAS non supporta la crittografia del file system, i volumi disco critto-<br>grafati non vengono migrati.                                                                                                    |
|                                   | Avvertenza<br>Per evitare la perdita dei dati, eseguire il backup e salvare le chiavi<br>di crittografia dei volumi disco crittografati in un luogo sicuro.<br>È possibile scegliere di decrittografare i volumi disco prima della<br>migrazione.                                                                                                    |
| Cartelle condivise                | Vengono conservate tutte le cartelle condivise e file scaricati salvati al loro<br>intero.                                                                                                    |
|                                   | <b>Avvertenza</b><br>Per evitare la perdita dei dati, eseguire il backup e salvare le chiavi<br>di crittografia delle cartelle condivise crittografate in un luogo sicuro<br>prima della migrazione.                                                                                                    |
|                                   | <b>Importante</b><br>Le autorizzazioni cartella nel NAS di destinazione devono essere<br>configurate nuovamente dopo la migrazione.                                                                                                    |
| Rete                              | <ul> <li>Se il numero di porte di rete o le specifiche della porta di rete sul<br/>NAS di destinazione sono diverse da quelle del NAS di origine, le<br/>seguenti impostazioni di rete e virtuali possono cambiare e richiedere<br/>una nuova configurazione: trunking di porta, macchine virtuali,<br/>Thunderbolt, USB QuickAccess e altro.</li> <li>È necessario configurare nuovamente le impostazioni di rete quando<br/>nel NAS di origine è in esecuzione QTS 4.3.5 o versioni precedenti.</li> </ul> |
| Configurazione<br>Windows AD      | Le configurazioni Windows AD devono essere configurate nuovamente.                                                                                                    |

| Dati e impostazioni      | Dopo la migrazione del NAS                                                                                                    |
|--------------------------|----------------------------------------------------------------------------------------------------|
| Licenze                  | Le licenze non vengono migrate.                                                                                                    |
|                          | <b>Avvertenza</b><br>Per evitare la perdita di tutte le licenze software, QNAP consiglia la<br>disattivazione delle licenze sul NAS di origine prima della migrazione<br>dei dati. |
| Applicazioni             | Se il NAS di destinazione ha meno RAM del NAS di origine, le seguenti<br>funzioni e applicazioni potrebbero non funzionare: Virtualization Station,<br>Qsirch, e Snapshot.         |
| Servizi                  | Sono disponibili solo i servizi supportati dal NAS di destinazione.                                                                                                    |
| Funzioni<br>multimediali | Alcune funzioni multimediali sono disabilitate per impostazione predefinita.                                                                                                    |

# Migrazione del NAS

### Importante

Prima di eseguire la migrazione del NAS, assicurarsi di aver compreso tutti i requisiti e le possibili modifiche dopo la migrazione.

Per informazioni vedere gli argomenti di seguito:

- Requisiti per la migrazione del NAS
- Stato e modifiche alle impostazioni dopo la migrazione del NAS
- **1.** Spegnere il NAS di origine e il NAS di destinazione.
- 2. Rimuovere le unità.

### Importante

QNAP consiglia il seguente ordine delle unità del NAS di origine durante l'installazione delle unità. Prendere nota dell'ordine degli alloggiamenti durante la rimozione delle unità.

- **a.** Rimuovere le unità dal NAS di origine.
- **b.** Rimuovere gli alloggiamenti unità dal NAS di destinazione.
- 3. Installare le unità.
  - **a.** Installare le unità NAS di origine negli alloggiamenti unità del NAS di destinazione.
  - **b.** Inserire gli alloggiamenti unità sul NAS di destinazione.
- 4. Accendere il NAS di destinazione.

**5.** Accedere a QTS come amministratore sul NAS di destinazione. Il NAS di destinazione verifica automaticamente la presenta di aggiornamenti firmware recenti.

# Migrazione dei dati del NAS utilizzando HBS 3

Per i modelli NAS che non supportano la migrazione diretta, è possibile inizializzare il NAS di destinazione e copiare i dati dal NAS sorgente al NAS di destinazione utilizzando HBS 3.

### Preparazione del NAS di destinazione

- 1. Accedere a QTS.
- Creare uno o più pool di archiviazione.
   Per i dettagli, consultare l'argomento Creazione di un pool di archiviazione nella Guida utente di QTS.
- **3.** Creare uno o più volumi. Per i dettagli, consultare la sezione Creazione di un volume nella Guida utente di QTS.
- **4.** Creare le cartelle condivise sul NAS di destinazione. Per i dettagli, consultare l'argomento Creazione di una cartella condivisa nella Guida utente di QTS.
- 5. Installare HBS 3 sul NAS di destinazione.
  - a. Andare su App Center.
  - **b.** Cercare HBS 3.
  - **c.** Fare clic su **Installa**. HBS 3 è installato sul NAS di destinazione.
- **6.** Abilitare le impostazioni del server remoto sul NAS di destinazione.
  - a. Andare su App Center > HBS 3 > Servizi > Server RTRR.
  - **b.** Fare clic su **Abilita server RTRR**. Viene visualizzata la finestra impostazioni del server RTRR.
  - c. Specificare le impostazioni del RTRR Server.

| Impostazione | Descrizione                                                                                   |
|--------------|-----------------------------------------------------------------------------------------------|
| Password     | Specificare una password contenente da 1 a 16 caratteri fra qualsiasi<br>dei seguenti gruppi: |
|              | • Lettere: da A a Z, da a a z                                                                 |
|              | • Numeri: 0 a 9                                                                               |
|              | • Caratteri speciali: ~ ! @ # \$ % ^ & ( ) { }                                                |
|              | • Non può iniziare o finire con uno spazio.                                                   |

| Impostazione | Descrizione                                                 |
|--------------|-------------------------------------------------------------|
| Porta        | Specificare un numero di porta per accedere al server RTRR. |

- **7.** Fare clic su **Applica**. Viene visualizzata una finestra di conferma.
- **8.** Fare clic su **OK**. L'impostazione del server remoto è completata.

# Creazione di un processo di sincronizzazione unidirezionale

- 1. Sul NAS di origine, andare su App Center > HBS 3 > Sincronizzazione.
- 2. Fare clic su Sincronizza ora.
- **3.** Selezionare **Processo di sincronizzazione unidirezionale**. Viene visualizzata la finestra **Crea processo di sincronizzazione**.
- 4. Fare clic su NAS remoto.
- **5.** Fare clic su **Aggiungi nuovo account**. Viene visualizzata la finestra **Crea spazio di archiviazione**.
- **6.** Selezionare il NAS di destinazione come spazio di archiviazione di destinazione e specificare quanto segue:

| Impostazione              | Descrizione                                                                                                    |  |
|---------------------------|----------------------------------------------------------------------------------------------------|--|
| Nome                      | Il nome usato per identificare lo spazio di archiviazione.                                                               |  |
| Indirizzo IP/Nome<br>host | L'indirizzo IP o nome host usato per accedere allo spazio di<br>archiviazione.                                           |  |
|                           | <b>Suggerimento</b><br>Fare clic su <b>Q</b> per cercare i dispositivi disponibili.                                      |  |
| Porta                     | Il numero di porta usato per accedere allo spazio di archiviazione.<br>Questo valore deve essere compreso tra 1 e 65535. |  |
| Password                  | La password usata per accedere allo spazio di archiviazione.                                                             |  |
| Usa connessione<br>SSL    | Richiede una connessione SSL quando si accede al NAS remoto.                                                             |  |

7. Facoltativo: Testare la connessione.

| Test          | Descrizione                                                                            |
|---------------|----------------------------------------------------------------------------------------|
| Rileva server | Testa l'accessibilità dello spazio di archiviazione selezionato.                       |
| Test velocità | Testa la velocità di connessione della rete dello spazio di archiviazione selezionato. |

- 8. Fare clic su Crea.
- **9.** Fare clic su **Seleziona**.
- **10.** Selezionare le cartelle associate.

#### Importante

- Vengono selezionate tutte le sottocartelle e file nella cartella selezionata.
- È possibile sincronizzare solo fino a 16 cartelle associate per processo.
- **a.** Nell'origine, fare clic su +. Viene aperta una finestra di dialogo.
- **b.** Selezionare una cartella.
- **c.** Fare clic su **OK**. La finestra di dialogo viene chiusa.
- **d.** Nella destinazione, fare clic su +. Viene aperta una finestra di dialogo.
- e. Selezionare una cartella.
- f. Fare clic su OK.
- **g.** Facoltativo: Aggiungere altre cartelle associate, se necessario.
- **11.** Fare clic su **Avanti**. Viene visualizzata la schermata **Pianificazione**.
- **12.** Selezionare **Sincronizza ora**.
- **13.** Fare clic su **Avanti**. Viene visualizzata la schermata **Regole**.
- **14.** Facoltativo: Configurare le regole per il processo.
- **15.** Fare clic su **Avanti**. Apparirà la schermata **Riepilogo**.
- 16. Rivedere il riepilogo del processo.
- **17.** Fare clic su **Crea**. Il NAS di origine esegue il processo di sincronizzazione unidirezionale creato.

### Nota

La migrazione delle cartelle condivise dal NAS di origine al NAS di destinazione può richiedere diversi minuti.

### Importare Utenti Locali o Impostazioni di Gruppo al NAS di Destinazione

- **1.** Accendere il NAS di origine.
- 2. Fare il backup degli utenti o delle impostazioni gruppo dal NAS di origine.
  - a. Accedere a QTS.
  - **b.** Andare su **Pannello di controllo > Privilegi > Utenti**.
  - **c.** Fare clic su **Crea**, quindi su **Importa/Esporta utenti**. La finestra **Importa/Esporta utenti** apparirà.
  - d. Selezionare Esporta impostazioni utente e gruppo utenti.
  - e. Fare clic su Avanti.

Le impostazioni dell'utente e gruppo di utenti del NAS vengono esportate come file e scaricate sul computer.

- 3. Importare le impostazioni utente sul NAS di origine al NAS di destinazione.
  - **a.** Sul NAS di destinazione, accedere a QTS.
  - **b.** Andare su **Pannello di controllo > Privilegi > Utenti**.
  - c. Fare clic su Crea, quindi su Importa/Esporta utenti.
  - d. Selezionare Importa impostazioni utente e gruppo utenti.

#### Nota

È possibile selezionare se inviare un'e-mail di notifica agli utenti appena creati o sovrascrivere gli utenti duplicati.

**e.** Sul proprio computer, selezionare il file di impostazioni utente esportato dal NAS di origine. Il file di impostazioni utente del NAS di origine è importato la NAS di destinazione.

# 6. Risoluzione dei problemi

In questo capitolo sono descritte informazioni di base sulla risoluzione dei problemi.

## Forzare Qfinder Pro o myQNAPcloud a individuare il NAS

Se Qfinder Pro o myQNAPcloud non è in grado di individuare il NAS durante l'installazione di QTS, le unità o i dati potrebbero essere guasti.

- 1. Spegnere il NAS.
- 2. Rimuovere tutte le attività.
- 3. Accendere il NAS.
- 4. Trovare il NAS utilizzando Qfinder Pro o myQNAPcloud.
- 5. Reinserire le unità.
- **6.** Continuare l'installazione di QTS.

### Hot swap di unità con errori

Il NAS supporta l'hot swap delle unità nelle situazioni seguenti:

| Tipo RAID | Numero di dischi                    | Situazione                                                            |
|-----------|-------------------------------------|-----------------------------------------------------------------------|
| RAID 1    | 2                                   | Una unità membro ha esito negativo.                                   |
| RAID 5    | ≥ 3                                 | Una unità membro ha esito negativo.                                   |
| RAID 6    | $\geq$ 4                            | Una o due unità membro hanno esito negativo.                          |
| RAID 10   | ≥ 4 (Deve essere un<br>numero pari) | Una o due unità membro in due diverse coppie hanno<br>esito negativo. |
| RAID 50   | $\geq 6$                            | Un disco per sottogruppo ha esito negativo.                           |

- 1. Accedere a QTS.
- 2. Andare su Menu principale > Archiviazione e snapshot > Archiviazione > Dischi/VJBOD.
- **3.** Individuare l'unità con errori.
- **4.** Preparare un nuovo disco con capacità uguale o superiore a quella del disco guasto.
- 5. Rimuovere l'unità guasta dal dispositivo.
- **6.** Attendere 20 secondi oppure fino a quando il dispositivo emette un doppio bip.

- 7. Rimuovere l'unità guasta dal vassoio unità.
- **8.** Inserire la nuova unità nel vassoio.
- **9.** Installare la nuova unità. Il NAS emetterà due bip.
- **10.** Andare su **Menu principale > Archiviazione e snapshot > Archiviazione > Archiviazione/ Snapshot**.
- **11.** Individuare il pool di archiviazione contenente la nuova unità e verificare che lo stato sia Ricostruzione.

# Ripristino di dischi rigidi rimossi accidentalmente

Il NAS supporta l'esclusiva tecnologia di ripristino RAID per recuperare i gruppi RAID guasti da disconnessioni o rimozioni accidentali delle unità. Gli utenti possono ripristinare un gruppo RAID 1, RAID 5, RAID 6, RAID 10, o RAID 50 inattivo dalla modalità danneggiata.

| Tipo RAID | Supporto per<br>ripristino RAID | Numero di dischi                    | Tolleranza di errore disco                     |
|-----------|---------------------------------|-------------------------------------|------------------------------------------------|
| Singolo   | No                              | 1                                   | N/D                                            |
| JBOD      | Sì                              | ≥ 2                                 | N/D                                            |
| RAID 0    | Sì                              | ≥ 2                                 | N/D                                            |
| RAID 1    | Sì                              | 2                                   | 1                                              |
| RAID 5    | Sì                              | ≥ 3                                 | 1                                              |
| RAID 6    | Sì                              | ≥ 4                                 | 2                                              |
| RAID 10   | Sì                              | ≥ 4 (Deve essere un<br>numero pari) | Un disco per sottogruppo ha esito<br>negativo. |
| RAID 50   | Sì                              | ≥ 6                                 | Un disco per sottogruppo ha esito<br>negativo. |

## Supporto e altre risorse

QNAP fornisce le seguenti risorse:

| Risorse        | URL                       |
|----------------|---------------------------|
| Documentazione | https://download.qnap.com |

| Risorse                            | URL                                             |
|------------------------------------|-------------------------------------------------|
| Elenco compatibilità               | https://www.qnap.com/compatibility              |
| Compatibilità migrazione NAS       | https://www.qnap.com/go/nas-migration           |
| Compatibilità unità di espansione  | https://www.qnap.com/go/compatibility-expansion |
| Portale servizi                    | https://service.qnap.com                        |
| Stato del supporto per il prodotto | https://www.qnap.com/go/product/eol.php         |
| Download                           | https://download.qnap.com                       |
| Forum Community                    | https://forum.qnap.com                          |
| Store accessori QNAP               | https://shop.qnap.com                           |

# 7. Glossario

# **Chiave cloud**

Codice univoco di 8 cifre assegnato a ciascun dispositivo NAS

# myQNAPcloud

Fornisce diversi servizi di accesso remoto come DDNS e myQNAPcloud Link

# myQNAPcloud Link

Consente di accedere dispositivi QNAP tramite Internet senza configurare complesse impostazioni di inoltro porta

# **Qfinder Pro**

L'utility QNAP consente di individuare e di accedere a dispositivi QNAP presenti nella LAN

# QNAP ID

Account utente che consente di usare l'accesso remoto myQNAPcloud e altri servizi QNAP

# QTS

Sistema operativo QNAP NAS

# 8. Avvisi

In questo capitolo sono fornite informazioni su garanzia, clausole esonerative, licenze e normative.

# Garanzia limitata

QNAP offre un servizio di garanzia limitata sui prodotti. Il prodotto hardware QNAP è garantito da difetti di materiali e di manodopera per un periodo di un (1) anno o più dalla data stampata sulla fattura. ("Periodo di garanzia"). Consultare i diritti obbligatori su www.qnap.com/warranty, che possono essere modificati di volta in volta da QNAP a propria esclusiva discrezione.

# Limitazione delle responsabilità

Le informazioni in questo documento sono fornite in relazione ai prodotti di QNAP Systems, Inc. (the "QNAP"). Questo documento non costituisce ne fornisce alcuna licenza, espressa o implicita, da preclusione o altrimenti, su qualsiasi diritto di proprietà intellettuale. Salvo se diversamente stabilito nei termini e condizioni di QNAP per la vendita di tali prodotti, QNAP non si assume alcun tipo di responsabilità. Inoltre QNAP rifiuta qualsiasi tipo di garanzia, espressa o implicita, relativa alla vendita e/o l'uso di prodotti QNAP, incluse responsabilità o garanzie relative all'idoneità per fini particolari, la commerciabilità o la violazione di qualsiasi brevetto, copyright o altro diritto di proprietà intellettuale.

In nessun caso la responsabilità di QNAP potrà eccedere il prezzo pagato per il prodotto in caso di danni diretti, indiretti, speciali, accidentali o conseguenti provocati dall'uso del prodotto, dal software o dalla documentazione. QNAP non fornisce alcuna garanzia o impegno espressa, implicita o legale riguardo ai suoi prodotti o sui contenuti o l'uso della documentazione e di tutti i software allegati e nello specifico non riconosce la sua qualità, prestazione, commerciabilità o adeguatezza a un qualsiasi scopo specifico. QNAP si riserva il diritto di rivedere o aggiornare i suoi prodotti, software o documentazione senza obbligo di notifica singole persone o entità.

Si consiglia di eseguire il backup del sistema periodicamente per evitare la possibile perdita di dati. QNAP non si assume alcuna responsabilità per la perdita o il recupero dei dati.

In caso di restituzione di qualsiasi componente del pacchetto di prodotti QNAP, come NAS (Network Attached Storage), per il rimborso o per la manutenzione, accertarsi che siano imballati in modo appropriato per la spedizione. Qualsiasi tipo di danno provocato da un imballo non appropriato non sarà rimborsato.

Tutte le funzioni, funzionalità e altre specifiche di prodotto sono soggette a modifica senza preavviso od obbligo di sorta. Le informazioni qui contenute sono soggette a modifica senza preavviso.

I simboli ® o ™ non vengono utilizzati nel testo.

# Copyright e marchi

Copyright © 2024 QNAP Systems, Inc. Tutti i diritti riservati.

QNAP e altri nomi di prodotti QNAP e logo sono marchi proprietari, marchi commerciali o marchi commerciali registrati di QNAP Systems, Inc.

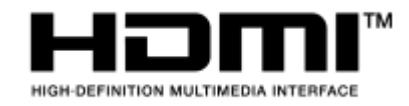

I termini HDMI, Interfaccia multimediale ad alta definizione HDMI

(HDMI High-Definition Multimedia Interface), immagine commerciale HDMI (HDMI Trade dress) e i loghi HDMI sono marchi commerciali o marchi commerciali registrati di HDMI Licensing Administrator, Inc.

Altri nomi di aziende e prodotti citati nel presente documento sono marchi commerciali o marchi commerciali registrati dei rispettivi proprietari.

# **GNU General Public License**

### Version 3, 29 June 2007

Everyone is permitted to copy and distribute verbatim copies of this license document, but changing it is not allowed.

### Preamble

The GNU General Public License is a free, copy left license for software and other kinds of works.

The licenses for most software and other practical works are designed to take away your freedom to share and change the works. By contrast, the GNU General Public License is intended to guarantee your freedom to share and change all versions of a program--to make sure it remains free software for all its users. We, the Free Software Foundation, use the GNU General Public License for most of our software; it applies also to any other work released this way by its authors. You can apply it to your programs, too.

When we speak of free software, we are referring to freedom, not price. Our General Public Licenses are designed to make sure that you have the freedom to distribute copies of free software (and charge for them if you wish), that you receive source code or can get it if you want it, that you can change the software or use pieces of it in new free programs, and that you know you can do these things.

To protect your rights, we need to prevent others from denying you these rights or asking you to surrender the rights. Therefore, you have certain responsibilities if you distribute copies of the software, or if you modify it: responsibilities to respect the freedom of others.

For example, if you distribute copies of such a program, whether gratis or for a fee, you must pass on to the recipients the same freedoms that you received. You must make sure that they, too, receive or can get the source code. And you must show them these terms so they know their rights.

Developers that use the GNU GPL protect your rights with two steps: (1) assert copyright on the software, and (2) offer you this License giving you legal permission to copy, distribute and/or modify it.

For the developers' and authors' protection, the GPL clearly explains that there is no warranty for this free software. For both users' and authors' sake, the GPL requires that modified versions be marked as changed, so that their problems will not be attributed erroneously to authors of previous versions.

Some devices are designed to deny users access to install or run modified versions of the software inside them, although the manufacturer can do so. This is fundamentally incompatible with the aim of protecting users' freedom to change the software. The systematic pattern of such abuse occurs in the area of products for individuals to use, which is precisely where it is most unacceptable. Therefore, we have designed this version of the GPL to prohibit the practice for those products. If such problems arise substantially in other domains, we stand ready to extend this provision to those domains in future versions of the GPL, as needed to protect the freedom of users.

Finally, every program is threatened constantly by software patents. States should not allow patents to restrict development and use of software on general-purpose computers, but in those that do, we wish to avoid the special danger that patents applied to a free program could make it effectively proprietary. To prevent this, the GPL assures that patents cannot be used to render the program non-free.

The precise terms and conditions for copying, distribution and modification follow.

### **Terms and Conditions**

1. Definitions.

"This License" refers to version 3 of the GNU General Public License.

"Copyright" also means copyright-like laws that apply to other kinds of works, such as semiconductor masks.

"The Program" refers to any copyrightable work licensed under this License. Each licensee is addressed as "you". "Licensees" and "recipients" may be individuals or organizations.

To "modify" a work means to copy from or adapt all or part of the work in a fashion requiring copyright permission, other than the making of an exact copy. The resulting work is called a "modified version" of the earlier work or a work "based on" the earlier work.

A "covered work" means either the unmodified Program or a work based on the Program. To "propagate" a work means to do anything with it that, without permission, would make you directly or secondarily liable for infringement under applicable copyright law, except executing it on a computer or modifying a private copy. Propagation includes copying, distribution (with or without modification), making available to the public, and in some countries other activities as well.

To "convey" a work means any kind of propagation that enables other parties to make or receive copies. Mere interaction with a user through a computer network, with no transfer of a copy, is not conveying.

An interactive user interface displays "Appropriate Legal Notices" to the extent that it includes a convenient and prominently visible feature that (1) displays an appropriate copyright notice, and (2) tells the user that there is no warranty for the work (except to the extent that warranties are provided), that licensees may convey the work under this License, and how to view a copy of this License. If the interface presents a list of user commands or options, such as a menu, a prominent item in the list meets this criterion.

### **2.** Source Code.

The "source code" for a work means the preferred form of the work for making modifications to it. "Object code" means any non-source form of a work.

A "Standard Interface" means an interface that either is an official standard defined by a recognized standards body, or, in the case of interfaces specified for a particular programming language, one that is widely used among developers working in that language.

The "System Libraries" of an executable work include anything, other than the work as a whole, that (a) is included in the normal form of packaging a Major Component, but which is not

part of that Major Component, and (b) serves only to enable use of the work with that Major Component, or to implement a Standard Interface for which an implementation is available to the public in source code form. A "Major Component", in this context, means a major essential component (kernel, window system, and so on) of the specific operating system (if any) on which the executable work runs, or a compiler used to produce the work, or an object code interpreter used to run it.

The "Corresponding Source" for a work in object code form means all the source code needed to generate, install, and (for an executable work) run the object code and to modify the work, including scripts to control those activities. However, it does not include the work's System Libraries, or general-purpose tools or generally available free programs which are used unmodified in performing those activities but which are not part of the work. For example, Corresponding Source includes interface definition files associated with source files for the work, and the source code for shared libraries and dynamically linked subprograms that the work is specifically designed to require, such as by intimate data communication or control flow between those subprograms and other parts of the work.

The Corresponding Source need not include anything that users can regenerate automatically from other parts of the Corresponding Source.

The Corresponding Source for a work in source code form is that same work.

3. Basic Permissions.

All rights granted under this License are granted for the term of copyright on the Program, and are irrevocable provided the stated conditions are met. This License explicitly affirms your unlimited permission to run the unmodified Program. The output from running a covered work is covered by this License only if the output, given its content, constitutes a covered work. This License acknowledges your rights of fair use or other equivalent, as provided by copyright law. You may make, run and propagate covered works that you do not convey, without conditions so long as your license otherwise remains in force. You may convey covered works to others for the sole purpose of having them make modifications exclusively for you, or provide you with facilities for running those works, provided that you comply with the terms of this License in conveying all material for which you do not control copyright. Those thus making or running the covered works for you must do so exclusively on your behalf, under your direction and control, on terms that prohibit them from making any copies of your copyrighted material outside their relationship with you.

Conveying under any other circumstances is permitted solely under the conditions stated below. Sublicensing is not allowed; section 10 makes it unnecessary.

**4.** Protecting Users' Legal Rights From Anti-Circumvention Law.

No covered work shall be deemed part of an effective technological measure under any applicable law fulfilling obligations under article 11 of the WIPO copyright treaty adopted on 20 December 1996, or similar laws prohibiting or restricting circumvention of such measures. When you convey a covered work, you waive any legal power to forbid circumvention of technological measures to the extent such circumvention is effected by exercising rights under this License with respect to the covered work, and you disclaim any intention to limit operation or modification of the work as a means of enforcing, against the work's users, your or third parties' legal rights to forbid circumvention of technological measures.

5. Conveying Verbatim Copies.

You may convey verbatim copies of the Program's source code as you receive it, in any medium, provided that you conspicuously and appropriately publish on each copy an appropriate copyright notice; keep intact all notices stating that this License and any non-permissive terms
added in accord with section 7 apply to the code; keep intact all notices of the absence of any warranty; and give all recipients a copy of this License along with the Program. You may charge any price or no price for each copy that you convey, and you may offer support or warranty protection for a fee.

6. Conveying Modified Source Versions.

You may convey a work based on the Program, or the modifications to produce it from the Program, in the form of source code under the terms of section 4, provided that you also meet all of these conditions:

- **a.** The work must carry prominent notices stating that you modified it, and giving a relevant date.
- **b.** The work must carry prominent notices stating that it is released under this License and any conditions added under section 7. This requirement modifies the requirement in section 4 to "keep intact all notices".
- c. You must license the entire work, as a whole, under this License to anyone who comes into possession of a copy. This License will therefore apply, along with any applicable section 7 additional terms, to the whole of the work, and all its parts, regardless of how they are packaged. This License gives no permission to license the work in any other way, but it does not invalidate such permission if you have separately received it.
- d. If the work has interactive user interfaces, each must display Appropriate Legal Notices; however, if the Program has interactive interfaces that do not display Appropriate Legal Notices, your work need not make them do so.
  A compilation of a covered work with other separate and independent works, which are not by their nature extensions of the covered work, and which are not combined with it such as to form a larger program, in or on a volume of a storage or distribution medium, is called an "aggregate" if the compilation and its resulting copyright are not used to limit the access or legal rights of the compilation's users beyond what the individual works permit. Inclusion of a covered work in an aggregate does not cause this License to apply to the other parts of the aggregate.
- 7. Conveying Non-Source Forms.

You may convey a covered work in object code form under the terms of sections 4 and 5, provided that you also convey the machine-readable Corresponding Source under the terms of this License, in one of these ways:

- **a.** Convey the object code in, or embodied in, a physical product (including a physical distribution medium), accompanied by the Corresponding Source fixed on a durable physical medium customarily used for software interchange.
- **b.** Convey the object code in, or embodied in, a physical product (including a physical distribution medium), accompanied by a written offer, valid for at least three years and valid for as long as you offer spare parts or customer support for that product model, to give anyone who possesses the object code either (1) a copy of the Corresponding Source for all the software in the product that is covered by this License, on a durable physical medium customarily used for software interchange, for a price no more than your reasonable cost of physically performing this conveying of source, or (2) access to copy the Corresponding Source from a network server at no charge.

- **c.** Convey individual copies of the object code with a copy of the written offer to provide the Corresponding Source. This alternative is allowed only occasionally and noncommercially, and only if you received the object code with such an offer, in accord with subsection 6b.
- **d.** Convey the object code by offering access from a designated place (gratis or for a charge), and offer equivalent access to the Corresponding Source in the same way through the same place at no further charge. You need not require recipients to copy the Corresponding Source along with the object code. If the place to copy the object code is a network server, the Corresponding Source may be on a different server (operated by you or a third party) that supports equivalent copying facilities, provided you maintain clear directions next to the object code saying where to find the Corresponding Source. Regardless of what server hosts the Corresponding Source, you remain obligated to ensure that it is available for as long as needed to satisfy these requirements.
- **e.** Convey the object code using peer-to-peer transmission, provided you inform other peers where the object code and Corresponding Source of the work are being offered to the general public at no charge under subsection 6d.

A separable portion of the object code, whose source code is excluded from the Corresponding Source as a System Library, need not be included in conveying the object code work.

A "User Product" is either (1) a "consumer product", which means any tangible personal property which is normally used for personal, family, or household purposes, or (2) anything designed or sold for incorporation into a dwelling. In determining whether a product is a consumer product, doubtful cases shall be resolved in favor of coverage. For a particular product received by a particular user, "normally used" refers to a typical or common use of that class of product, regardless of the status of the particular user or of the way in which the particular user actually uses, or expects or is expected to use, the product. A product is a consumer product regardless of whether the product has substantial commercial, industrial or non-consumer uses, unless such uses represent the only significant mode of use of the product.

"Installation Information" for a User Product means any methods, procedures, authorization keys, or other information required to install and execute modified versions of a covered work in that User Product from a modified version of its Corresponding Source. The information must suffice to ensure that the continued functioning of the modified object code is in no case prevented or interfered with solely because modification has been made.

If you convey an object code work under this section in, or with, or specifically for use in, a User Product, and the conveying occurs as part of a transaction in which the right of possession and use of the User Product is transferred to the recipient in perpetuity or for a fixed term (regardless of how the transaction is characterized), the Corresponding Source conveyed under this section must be accompanied by the Installation Information. But this requirement does not apply if neither you nor any third party retains the ability to install modified object code on the User Product (for example, the work has been installed in ROM).

The requirement to provide Installation Information does not include a requirement to continue to provide support service, warranty, or updates for a work that has been modified or installed by the recipient, or for the User Product in which it has been modified or installed. Access to a network may be denied when the modification itself materially and adversely affects the operation of the network or violates the rules and protocols for communication across the network.

Corresponding Source conveyed, and Installation Information provided, in accord with this section must be in a format that is publicly documented (and with an implementation available to the public in source code form), and must require no special password or key for unpacking, reading or copying.

8. Additional Terms.

"Additional permissions" are terms that supplement the terms of this License by making exceptions from one or more of its conditions. Additional permissions that are applicable to the entire Program shall be treated as though they were included in this License, to the extent that they are valid under applicable law. If additional permissions apply only to part of the Program, that part may be used separately under those permissions, but the entire Program remains governed by this License without regard to the additional permissions. When you convey a copy of a covered work, you may at your option remove any additional permissions from that copy, or from any part of it. (Additional permissions may be written to require their own removal in certain cases when you modify the work.) You may place additional permissions on material, added by you to a covered work, for which you have or can give appropriate copyright permission.

Notwithstanding any other provision of this License, for material you add to a covered work, you may (if authorized by the copyright holders of that material) supplement the terms of this License with terms:

- **a.** Disclaiming warranty or limiting liability differently from the terms of sections 15 and 16 of this License; or
- **b.** Requiring preservation of specified reasonable legal notices or author attributions in that material or in the Appropriate Legal Notices displayed by works containing it; or
- **c.** Prohibiting misrepresentation of the origin of that material, or requiring that modified versions of such material be marked in reasonable ways as different from the original version; or
- d. Limiting the use for publicity purposes of names of licensors or authors of the material; or
- **e.** Declining to grant rights under trademark law for use of some trade names, trademarks, or service marks; or
- **f.** Requiring indemnification of licensors and authors of that material by anyone who conveys the material (or modified versions of it) with contractual assumptions of liability to the recipient, for any liability that these contractual assumptions directly impose on those licensors and authors.

All other non-permissive additional terms are considered "further restrictions" within the meaning of section 10. If the Program as you received it, or any part of it, contains a notice stating that it is governed by this License along with a term that is a further restriction, you may remove that term. If a license document contains a further restriction but permits relicensing or conveying under this License, you may add to a covered work material governed by the terms of that license document, provided that the further restriction does not survive such relicensing or conveying.

If you add terms to a covered work in accord with this section, you must place, in the relevant source files, a statement of the additional terms that apply to those files, or a notice indicating where to find the applicable terms.

Additional terms, permissive or non-permissive, may be stated in the form of a separately written license, or stated as exceptions; the above requirements apply either way.

#### 9. Termination.

You may not propagate or modify a covered work except as expressly provided under this License. Any attempt otherwise to propagate or modify it is void, and will automatically terminate your rights under this License (including any patent licenses granted under the third paragraph of section 11).

However, if you cease all violation of this License, then your license from a particular copyright holder is reinstated (a) provisionally, unless and until the copyright holder explicitly and finally terminates your license, and (b) permanently, if the copyright holder fails to notify you of the violation by some reasonable means prior to 60 days after the cessation.

Moreover, your license from a particular copyright holder is reinstated permanently if the copyright holder notifies you of the violation by some reasonable means, this is the first time you have received notice of violation of this License (for any work) from that copyright holder, and you cure the violation prior to 30 days after your receipt of the notice.

Termination of your rights under this section does not terminate the licenses of parties who have received copies or rights from you under this License. If your rights have been terminated and not permanently reinstated, you do not qualify to receive new licenses for the same material under section 10.

**10.** Acceptance Not Required for Having Copies.

You are not required to accept this License in order to receive or run a copy of the Program. Ancillary propagation of a covered work occurring solely as a consequence of using peer-to-peer transmission to receive a copy likewise does not require acceptance. However, nothing other than this License grants you permission to propagate or modify any covered work. These actions infringe copyright if you do not accept this License. Therefore, by modifying or propagating a covered work, you indicate your acceptance of this License to do so.

**11.** Automatic Licensing of Downstream Recipients.

Each time you convey a covered work, the recipient automatically receives a license from the original licensors, to run, modify and propagate that work, subject to this License. You are not responsible for enforcing compliance by third parties with this License.

An "entity transaction" is a transaction transferring control of an organization, or substantially all assets of one, or subdividing an organization, or merging organizations. If propagation of a covered work results from an entity transaction, each party to that transaction who receives a copy of the work also receives whatever licenses to the work the party's predecessor in interest had or could give under the previous paragraph, plus a right to possession of the Corresponding Source of the work from the predecessor in interest, if the predecessor has it or can get it with reasonable efforts.

You may not impose any further restrictions on the exercise of the rights granted or affirmed under this License. For example, you may not impose a license fee, royalty, or other charge for exercise of rights granted under this License, and you may not initiate litigation (including a cross-claim or counterclaim in a lawsuit) alleging that any patent claim is infringed by making, using, selling, offering for sale, or importing the Program or any portion of it.

### 12. Patents.

A "contributor" is a copyright holder who authorizes use under this License of the Program or a work on which the Program is based. The work thus licensed is called the contributor's "contributor version".

A contributor's "essential patent claims" are all patent claims owned or controlled by the contributor, whether already acquired or hereafter acquired, that would be infringed by some manner, permitted by this License, of making, using, or selling its contributor version, but do not include claims that would be infringed only as a consequence of further modification of the

contributor version. For purposes of this definition, "control" includes the right to grant patent sublicenses in a manner consistent with the requirements of this License.

Each contributor grants you a non-exclusive, worldwide, royalty-free patent license under the contributor's essential patent claims, to make, use, sell, offer for sale, import and otherwise run, modify and propagate the contents of its contributor version.

In the following three paragraphs, a "patent license" is any express agreement or commitment, however denominated, not to enforce a patent (such as an express permission to practice a patent or covenant not to sue for patent infringement). To "grant" such a patent license to a party means to make such an agreement or commitment not to enforce a patent against the party.

If you convey a covered work, knowingly relying on a patent license, and the Corresponding Source of the work is not available for anyone to copy, free of charge and under the terms of this License, through a publicly available network server or other readily accessible means, then you must either (1) cause the Corresponding Source to be so available, or (2) arrange to deprive yourself of the benefit of the patent license for this particular work, or (3) arrange, in a manner consistent with the requirements of this License, to extend the patent license to downstream recipients. "Knowingly relying" means you have actual knowledge that, but for the patent license, your conveying the covered work in a country, or your recipient's use of the covered work in a country, would infringe one or more identifiable patents in that country that you have reason to believe are valid.

If, pursuant to or in connection with a single transaction or arrangement, you convey, or propagate by procuring conveyance of, a covered work, and grant a patent license to some of the parties receiving the covered work authorizing them to use, propagate, modify or convey a specific copy of the covered work, then the patent license you grant is automatically extended to all recipients of the covered work and works based on it.

A patent license is "discriminatory" if it does not include within the scope of its coverage, prohibits the exercise of, or is conditioned on the non-exercise of one or more of the rights that are specifically granted under this License. You may not convey a covered work if you are a party to an arrangement with a third party that is in the business of distributing software, under which you make payment to the third party based on the extent of your activity of conveying the work, and under which the third party grants, to any of the parties who would receive the covered work from you, a discriminatory patent license (a) in connection with copies of the covered work conveyed by you (or copies made from those copies), or (b) primarily for and in connection with specific products or compilations that contain the covered work, unless you entered into that arrangement, or that patent license was granted, prior to 28 March 2007.

Nothing in this License shall be construed as excluding or limiting any implied license or other defenses to infringement that may otherwise be available to you under applicable patent law.

13. No Surrender of Others' Freedom.

If conditions are imposed on you (whether by court order, agreement or otherwise) that contradict the conditions of this License, they do not excuse you from the conditions of this License. If you cannot convey a covered work so as to satisfy simultaneously your obligations under this License and any other pertinent obligations, then as a consequence you may not convey it at all. For example, if you agree to terms that obligate you to collect a royalty for further conveying from those to whom you convey the Program, the only way you could satisfy both those terms and this License would be to refrain entirely from conveying the Program.

#### **14.** Use with the GNU Affero General Public License.

Notwithstanding any other provision of this License, you have permission to link or combine any covered work with a work licensed under version 3 of the GNU Affero General Public License

into a single combined work, and to convey the resulting work. The terms of this License will continue to apply to the part which is the covered work, but the special requirements of the GNU Affero General Public License, section 13, concerning interaction through a network will apply to the combination as such.

### **15.** Revised Versions of this License.

The Free Software Foundation may publish revised and/or new versions of the GNU General Public License from time to time. Such new versions will be similar in spirit to the present version, but may differ in detail to address new problems or concerns.

Each version is given a distinguishing version number. If the Program specifies that a certain numbered version of the GNU General Public License "or any later version" applies to it, you have the option of following the terms and conditions either of that numbered version or of any later version published by the Free Software Foundation. If the Program does not specify a version number of the GNU General Public License, you may choose any version ever published by the Free Software Foundation.

If the Program specifies that a proxy can decide which future versions of the GNU General Public License can be used, that proxy's public statement of acceptance of a version permanently authorizes you to choose that version for the Program.

Later license versions may give you additional or different permissions. However, no additional obligations are imposed on any author or copyright holder as a result of your choosing to follow a later version.

### **16.** Disclaimer of Warranty.

THERE IS NO WARRANTY FOR THE PROGRAM, TO THE EXTENT PERMITTED BY APPLICABLE LAW. EXCEPT WHEN OTHERWISE STATED IN WRITING THE COPYRIGHT HOLDERS AND/OR OTHER PARTIES PROVIDE THE PROGRAM "AS IS" WITHOUT WARRANTY OF ANY KIND, EITHER EXPRESSED OR IMPLIED, INCLUDING, BUT NOT LIMITED TO, THE IMPLIED WARRANTIES OF MERCHANTABILITY AND FITNESS FOR A PARTICULAR PURPOSE. THE ENTIRE RISK AS TO THE QUALITY AND PERFORMANCE OF THE PROGRAM IS WITH YOU. SHOULD THE PROGRAM PROVE DEFECTIVE, YOU ASSUME THE COST OF ALL NECESSARY SERVICING, REPAIR OR CORRECTION.

## **17.** Limitation of Liability.

IN NO EVENT UNLESS REQUIRED BY APPLICABLE LAW OR AGREED TO IN WRITING WILL ANY COPYRIGHT HOLDER, OR ANY OTHER PARTY WHO MODIFIES AND/OR CONVEYS THE PROGRAM AS PERMITTED ABOVE, BE LIABLE TO YOU FOR DAMAGES, INCLUDING ANY GENERAL, SPECIAL, INCIDENTAL OR CONSEQUENTIAL DAMAGES ARISING OUT OF THE USE OR INABILITY TO USE THE PROGRAM (INCLUDING BUT NOT LIMITED TO LOSS OF DATA OR DATA BEING RENDERED INACCURATE OR LOSSES SUSTAINED BY YOU OR THIRD PARTIES OR A FAILURE OF THE PROGRAM TO OPERATE WITH ANY OTHER PROGRAMS), EVEN IF SUCH HOLDER OR OTHER PARTY HAS BEEN ADVISED OF THE POSSIBILITY OF SUCH DAMAGES.

### **18.** Interpretation of Sections 16 and 17.

If the disclaimer of warranty and limitation of liability provided above cannot be given local legal effect according to their terms, reviewing courts shall apply local law that most closely approximates an absolute waiver of all civil liability in connection with the Program, unless a warranty or assumption of liability accompanies a copy of the Program in return for a fee.

END OF TERMS AND CONDITIONS

# **Avviso CE**

**Avviso UKCA** 

Il presente dispositivo è conforme allo standard CE Compliance Classe B.

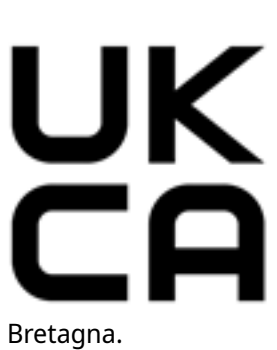

Il dispositivo è conforme con i requisiti UKCA per i prodotti venduti in Gran

# **Avviso FCC**

**Avviso FCC Classe B** 

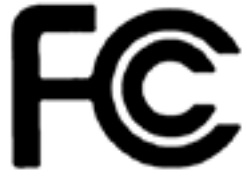

Questo dispositivo è conforme alla Parte 15 delle normative FCC. Il funzionamento è soggetto alle due seguenti condizioni:

- 1. Questo dispositivo non può provocare interferenze dannose.
- 2. Questo dispositivo deve accettare qualsiasi interferenza ricevuta, incluse le interferenze che potrebbero provocare operazioni indesiderate.

### Nota

la presente apparecchiatura è stata testata e ritenuta conforme con le limitazioni per i dispositivi digitali di Classe B, ai sensi della Parte 15 delle Norme FCC. Questi limiti sono designati a fornire una protezione ragionevole da interferenze dannose in ambienti domestici. La presente apparecchiatura genera, utilizza, e può irradiare energia in radio frequenza e, se non utilizzata o installata seguendo le istruzioni, può generare interferenze dannose alle comunicazioni radio. Tuttavia, non si rilascia alcuna garanzia che tali interferenze non si verifichino in particolari installazioni. Nel caso l'apparecchiatura causi interferenze dannose alla ricezione radio e televisiva, che possono essere determinate accendendo e spegnendo l'apparecchiatura, si raccomanda all'utente di tentare di correggere l'interferenza considerando uno o più dei seguenti metodi:

- Cambiare orientamento o riposizionare l'antenna ricevente.
- Aumentare la distanza tra l'apparecchiatura e il ricevitore.
- Collegare l'apparecchiatura ad una presa su un circuito diverso da quello usato per il collegamento del ricevitore.
- · Consultare il rivenditore o un tecnico radio/televisivo qualificato.

### Importante

Tutte le modifiche apportate a questo dispositivo e non approvate da QNAP Systems, Inc. potrebbero annullare l'autorità all'uso concessa all'utente da FCC.

# **Avviso VCCI**

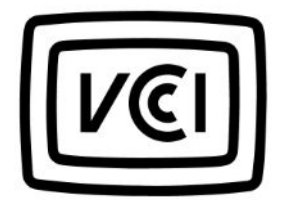

VCCI-B

# **Avviso BSMI**

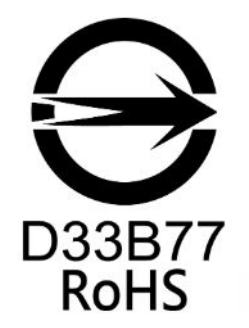

# SJ/T 11364-2006

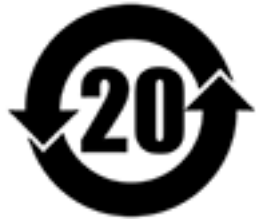

本产品符合中国 RoHS 标准。以下表格标示此产品中某有毒物质的含量符合中国 RoHS 标准规定的限量要求。

本产品上会附有"环境友好使用期限"的标签,此期限是估算这些物质"不会有泄漏或突变"的年限。本产品可能包含有较短的环境友好使用期限的可替换元件,像是电池或灯管,这些元件将会单独标示出来。

| 部件名称       | 有毒有害物质或元素 |           |           |                 |               |                 |
|------------|-----------|-----------|-----------|-----------------|---------------|-----------------|
|            | 铅<br>(Pb) | 汞<br>(Hg) | 镉<br>(Cd) | 六价铬<br>(CR(VI)) | 多溴联苯<br>(PBB) | 多溴二苯醚<br>(PBDE) |
| 壳体         | 0         | 0         | 0         | 0               | 0             | 0               |
| 显示         | 0         | 0         | 0         | 0               | 0             | 0               |
| 印刷电路板      | 0         | 0         | 0         | 0               | 0             | 0               |
| 金属螺帽       | 0         | 0         | 0         | 0               | 0             | 0               |
| 电缆组装       | 0         | 0         | 0         | 0               | 0             | 0               |
| 风扇组装       | 0         | 0         | 0         | 0               | 0             | 0               |
| 电力供应组<br>装 | 0         | 0         | 0         | 0               | 0             | 0               |
| 电池         | 0         | 0         | 0         | 0               | 0             | 0               |

O: 表示该有毒有害物质在该部件所有物质材料中的含量均在 SJ/T11363-2006 标准规定的限量要求以下。

X: 表示该有毒有害物质至少在该部件的某一均质材料中的含量超出 SJ/T11363-2006 标准规定的限量 要求。